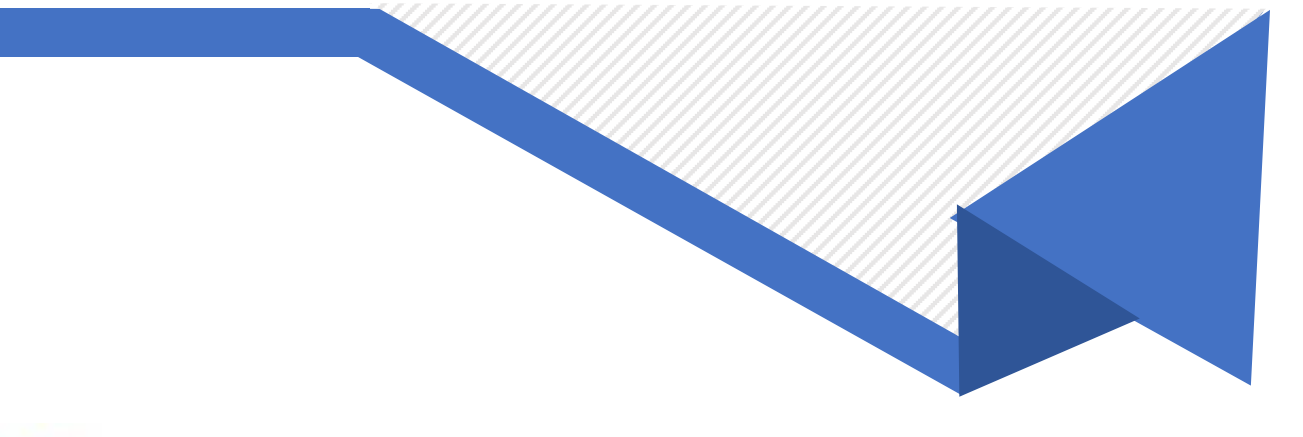

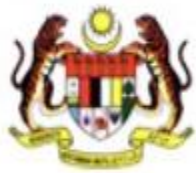

# MAHKAMAH PERUSAHAAN MALAYSIA

e Industrial Court

# Manual Pengguna

# e-Sebutan

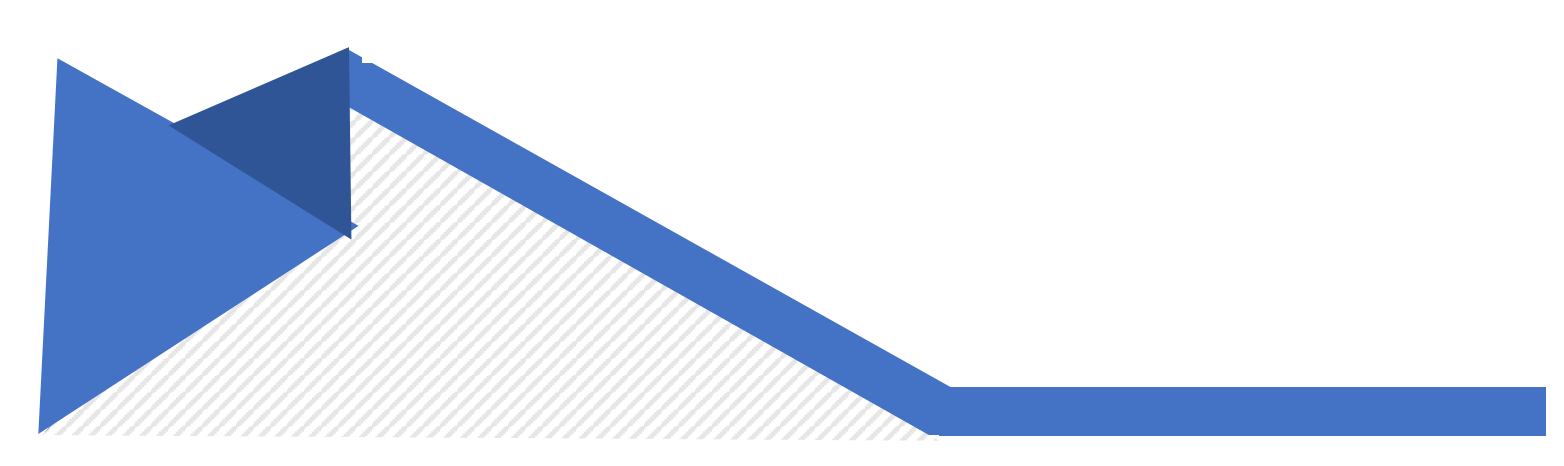

# Isi Kandungan

| SEBUTAN KES                      | 1  |
|----------------------------------|----|
| 1.1 Log masuk                    | 1  |
| 1.2 Carian Maklumat Kes          | 5  |
| 1.3 Tetapkan Maklumat Sebutan    | 7  |
| 1.4 Hantar Pautan Makluman       | 27 |
| 1.5 Terima dan Hantar Mesej      | 32 |
| 1.6 Jana dan Cetak Minit Sebutan | 41 |
| LAPORAN SEBUTAN                  |    |
| 1.1 Pilih Jenis Laporan          | 47 |
| 1.2 Jana dan Cetak Laporan       | 48 |

# **SEBUTAN KES**

# 1.1 Log masuk

**Keterangan**: Proses ini adalah untuk pegawai MPM log masuk ke dalam sistem e-Mahkamah Perusahaan.

1. Log masuk ke pautan <u>https://www.eic.gov.my/eicx</u>

| Mahkamah Perusahaan Malaysia                                     |           |
|------------------------------------------------------------------|-----------|
| e-Industrial Court                                               |           |
|                                                                  | English ~ |
| MPM Officer eFiling User Guest                                   |           |
| Sign in with e-Industrial Court Login info to start your session |           |
| User ID                                                          |           |
| Password                                                         |           |
| San Participan                                                   |           |
| → Slide right to fill                                            |           |
|                                                                  |           |
| Sign In                                                          |           |
|                                                                  |           |
| All Rights Reserved @ 2024 Ministry Of Human Resources, Malaysia |           |

- 2. Klik pada Tab 'MPM Officer'
- 3. Masukkan User ID dan Password.
- 4. Gerakkan puzzle pada ruangan yang betul.
- 5. Klik butang 'Sign In'.
- 6. Skrin 'Dashboard' akan dipaparkan.

| ≡ Home ⊕ English ~                              |             |                               |                   | SI             | TI ZALEH          | A BINTI AWANG | Logout    |
|-------------------------------------------------|-------------|-------------------------------|-------------------|----------------|-------------------|---------------|-----------|
| Dashboard                                       |             |                               |                   |                |                   |               | Dashboard |
| Filter Today ~ All                              | ~           |                               |                   |                |                   |               |           |
| 1<br>Pending Mentions<br>See All                | ed Mentions | Postponed Mentions<br>See All | O<br>Vacated Ment | ions<br>ee All | <b>1</b><br>All N | Mentions      | 2         |
| Pending Mentions                                |             |                               |                   |                |                   |               |           |
| Today                                           |             |                               |                   |                |                   |               |           |
| # Case Number                                   | eMention    | Pending On                    | Mention Date      | Mention Time   | Countd            | own           |           |
| 1 6/4-611/22, 6/4-624/22, 6/4-637/22            | Yes         | NOR FARRAH DENA BT IBRAHIM    | 20/05/2024        | 14:00:00       | N/A               |               |           |
| This Week                                       |             |                               |                   |                |                   | Previous 1    | Next      |
| # Case Number                                   | eMention    | Pending On                    | Mention Date      | Mention Time   | Countd            | own           |           |
| 1 6/4-611/22, 6/4-624/22, 6/4-637/22            | Yes         | NOR FARRAH DENA BT IBRAHIM    | 20/05/2024        | 14:00:00       | N/A               |               |           |
|                                                 |             |                               |                   |                |                   | Previous 1    | Next      |
|                                                 |             |                               |                   |                |                   |               |           |
|                                                 |             |                               |                   |                |                   |               |           |
| Copyright © 2024 E-Industrial Court. All rights | reserved.   |                               |                   |                |                   |               |           |

7. Pilih dropdown 'Filter' bagi lingkungan masa dan pilihan mahkamah yang dikehendaki.

| All     Today     All     Dending Mentions     See All     See All<                                                                                                    | Home 🏶 English                     | ř                |                            |                   | S            | TTI ZALEHA BINTI AWANG Log |
|----------------------------------------------------------------------------------------------------|------------------------------------|------------------|----------------------------|-------------------|--------------|----------------------------|
| Image: Today All   Dending Mentions Ompleted Mentions   See All See All   See All See All   Pending Mentions                                                                                                    | shboard                            |                  |                            |                   |              | Dashb                      |
| Image: Completed Mentions       O       O       Image: Completed Mentions       Image: Completed Mentions       Image: Completed Mentions         See All       See All       See All       See All       See All       See All       Mentions         Pending Mentions       See All       See All <t< th=""><th>r Today ~ A</th><th>ul ~</th><th></th><th></th><th></th><th></th></t<> | r Today ~ A                        | ul ~             |                            |                   |              |                            |
| See All     See All     See All       Pending Mentions       Today       # Case Number     eMention       1 6/4-611/22, 6/4-624/22, 6/4-637/22     Yes       NOR FARRAH DENA BT IBRAHIM     20/05/2024     14:00:00     N/A                                                                                                    | nding Mentions Cor                 | mpleted Mentions | O<br>Postponed Mentions    | O<br>Vacated Ment | tions        | 1<br>All Mentions          |
| # Case Number       eMention       Pending On       Mention Date       Mention Time       Countdown         1       6/4-611/22, 6/4-624/22, 6/4-637/22       Yes       NOR FARRAH DENA BT IBRAHIM       20/05/2024       14:00:00       N/A                                                                                                    | See All                            | See All          | See All                    | s                 | ee All       |                            |
| Today       # Case Number     eMention     Pending On     Mention Date     Mention Time     Countdown       1     6/4-611/22, 6/4-637/22     Yes     NOR FARRAH DENA BT IBRAHIM     20/05/2024     14:00:00     N/A                                                                                                    | ending Mentions                    |                  |                            |                   |              |                            |
| # Case Number       eMention       Pending On       Mention Date       Mention Time       Countdown         1       6/4-611/22, 6/4-637/22       Yes       NOR FARRAH DENA BT IBRAHIM       20/05/2024       14:00:00       N/A                                                                                                    | oday                               |                  |                            |                   |              |                            |
| 1 6/4-611/22, 6/4-624/22, 6/4-637/22 Yes NOR FARRAH DENA BT IBRAHIM 20/05/2024 14:00:00 N/A                                                                                                    | Case Number                        | eMention         | Pending On                 | Mention Date      | Mention Time | Countdown                  |
| Previous 1                                                                                                    | 6/4-611/22, 6/4-624/22, 6/4-637/23 | 2 Yes            | NOR FARRAH DENA BT IBRAHIM | 20/05/2024        | 14:00:00     | N/A                        |
| This week                                                                                                    | nis Week                           |                  |                            |                   |              | Previous 1 Next            |
| # Case Number eMention Pending On Mention Date Mention Time Countdown                                                                                                    | Case Number                        | eMention         | Pending On                 | Mention Date      | Mention Time | Countdown                  |
| 1 6/4-611/22, 6/4-624/22, 6/4-637/22 Yes NOR FARRAH DENA BT IBRAHIM 20/05/2024 14:00:00 N/A                                                                                                    | 6/4-611/22, 6/4-624/22, 6/4-637/2: | 2 Yes            | NOR FARRAH DENA BT IBRAHIM | 20/05/2024        | 14:00:00     | N/A                        |
| Previous 1                                                                                                    |                                    |                  |                            |                   |              | Previous 1 Next            |
|                                                                                                    |                                    |                  |                            |                   |              |                            |
|                                                                                                    |                                    |                  |                            |                   |              |                            |

| English V S                                                                    | ITI ZALEHA BINTI AW | /ANG Logout      |
|--------------------------------------------------------------------------------|---------------------|------------------|
| Pending Mentions                                                               | Dashboard / F       | Pending Mentions |
| List of Mentions                                                               |                     |                  |
| Show 50 ¢ entries                                                              |                     |                  |
| # Case Number eMention Pending On Mention Date                                 | Mention Time        | Status           |
| 1 6/4-611/22, 6/4-624/22, 6/4-637/22 Yes NOR FARRAH DENA BT IBRAHIM 20/05/2024 | 14:00:00            | Pending          |
| Showing 1 to 1 of 1 entries                                                    | Previous            | s 1 Next         |
|                                                                                |                     |                  |

#### 8. Klik 'See All' untuk ke skrin senarai kes yang terlibat.

| ∃ Home ⊕ English ~                              |             |                                    |                   | S              | ITI ZALEHA        | A BINTI AWANG | Eogout   |
|-------------------------------------------------|-------------|------------------------------------|-------------------|----------------|-------------------|---------------|----------|
| Dashboard                                       |             |                                    |                   |                |                   |               | Dashboar |
| Filter Today ~ All                              | ~           |                                    |                   |                |                   |               |          |
| 1<br>Pending Mentions<br>See All                | ed Mentions | O<br>Postponed Mentions<br>See All | O<br>Vacated Ment | ions<br>ee All | <b>1</b><br>All M | entions       | 2        |
| Pending Mentions                                |             |                                    |                   |                |                   |               |          |
| Today                                           |             |                                    |                   |                |                   |               |          |
| # Case Number                                   | eMention    | Pending On                         | Mention Date      | Mention Time   | Countdo           | own           |          |
| 1 6/4-611/22, 6/4-624/22, 6/4-637/22            | Yes         | NOR FARRAH DENA BT IBRAHIM         | 20/05/2024        | 14:00:00       | N/A               |               |          |
| This Week                                       |             |                                    |                   |                |                   | Previous      | Next     |
| # Case Number                                   | eMention    | Pending On                         | Mention Date      | Mention Time   | Countdo           | own           |          |
| 1 6/4-611/22, 6/4-624/22, 6/4-637/22            | Yes         | NOR FARRAH DENA BT IBRAHIM         | 20/05/2024        | 14:00:00       | N/A               |               |          |
|                                                 |             |                                    |                   |                |                   | Previous      | Next     |
|                                                 |             |                                    |                   |                |                   |               |          |
| Copyright © 2024 E-Industrial Court. All rights | reserved.   |                                    |                   |                |                   |               |          |

9. Klik pautan nombor kes untuk ke skrin 'Mention Details'.

| E Home 🏶 English 🗸                                                   |                 |                                          |                         | SITI ZALEHA BINTI AV | VANG Logou        |
|----------------------------------------------------------------------|-----------------|------------------------------------------|-------------------------|----------------------|-------------------|
| ending Mentions                                                      |                 |                                          |                         | Dashboard /          | Pending Mention   |
| List of Mentions                                                     |                 |                                          |                         |                      |                   |
| Show 50 ¢ entries                                                    |                 |                                          |                         |                      |                   |
|                                                                      |                 |                                          |                         |                      |                   |
| # Case Number                                                        | eMention        | Pending On                               | Mention Date            | Mention Time         | Status            |
| # Case Number           1         6/4-611/22, 6/4-624/22, 6/4-637/22 | eMention<br>Yes | Pending On<br>NOR FARRAH DENA BT IBRAHIM | Mention Date 20/05/2024 | Mention Time         | Status<br>Pending |

10. Nota: Klik pautan breadcrumb untuk ke skrin sebelumnya.

# 1.2 Carian Maklumat Kes

**Keterangan**: Proses ini adalah untuk pegawai MPM membuat carian maklumat kes dengan mengisi kriteria carian yang disediakan.

| E-Industrial Court | Home 🌐 English 🗸                                                |                                                                    | NOR FARRAH DENA BT IBRAHIM Logout |
|--------------------|-----------------------------------------------------------------|--------------------------------------------------------------------|-----------------------------------|
| Q, Case Search     | ase Search                                                      |                                                                    | Home / Case Search                |
| O Mention <        | Case Number                                                     | Court                                                              | Case Code                         |
|                    |                                                                 | Please Select ~                                                    | Please Select ~                   |
| O Appeal <         | Status                                                          | Complainant                                                        | Respondent                        |
| 10/5               | Please Select ~                                                 |                                                                    |                                   |
| Today's e-Mentions | Year                                                            | Director General Industrial Relation(DGIR) /<br>Minister Reference | Award Number                      |
|                    | Please Select ~                                                 |                                                                    |                                   |
|                    | IC /Passport Number /Company No / Union<br>No                   |                                                                    |                                   |
|                    | (No IC:781231011217, No Passport:810102255, Comp<br>No:881109M) |                                                                    |                                   |
|                    |                                                                 | Q Search Reset                                                     |                                   |
| c                  | Case Search Result                                              |                                                                    |                                   |
|                    | No. Case Number Complainant                                     | Respondent Award Number                                            | Stage Status Action               |
|                    |                                                                 |                                                                    |                                   |
| Cop                | oyright © 2024 E-Industrial Court. All rights reserved.         |                                                                    |                                   |

- 1. Klik menu 'Case Search' dan skrin carian kes akan dipaparkan.
- Masukkan kriteria carian yang dikehendaki dan klik butang 'Search'.

| Case \$ | Sear | ch Result   |                                |                                         |              |                        |        |        |
|---------|------|-------------|--------------------------------|-----------------------------------------|--------------|------------------------|--------|--------|
| Show    | 10 💠 | entries     |                                |                                         |              |                        |        |        |
| No.     | €    | Case Number | Complainant                    | Respondent                              | Award Number | Stage                  | Status | Action |
| 1       |      | 7/4-46/21   | Karthigesu a/l<br>Rethnasamy   | Farm Resort<br>(Gambang) Sdn. Bhd.      |              | Pending<br>hearing     | Active | Appeal |
| 2       |      | 7/4-48/21   | Sabariah Binti<br>Badaruddin   | Syarikat Pendidikan<br>Staffield Berhad |              | Pending<br>hearing     | Active | Appeal |
| 3       |      | 6/4-52/21   | Mohd Rizal Bin Abu<br>Hassan   | PDM Builder Sdn Bhd                     |              | Pending<br>final award | Active | Appeal |
| 4       |      | 6/4-54/21   | Saied Tawoosi<br>Ghahnouneh    | Sheffield Academy<br>Sdn. Bhd.          |              | Pending<br>hearing     | Active | Appeal |
| 5       |      | 6/4-141/21  | Abdul Rashid Bin Yusoh         | Grand Elite Sdn. Bhd.                   |              | Pending<br>hearing     | Active | Appeal |
| 6       |      | 6/4-142/21  | Afifudin Afza Bin Mat<br>Lazin | Grand Elite Sdn. Bhd.                   |              | Pending<br>hearing     | Active | Appeal |

3. Hasil carian kes akan dipaparkan.

# 1.3 Tetapkan Maklumat Sebutan

**Keterangan**: Proses ini adalah untuk pegawai MPM menetapkan maklumat sebutan bagi satu kes atau kes bersama.

| Case Sea | arch Result |                                |                                         |              |                        |        |                                             |
|----------|-------------|--------------------------------|-----------------------------------------|--------------|------------------------|--------|---------------------------------------------|
| Show 10  | entries     |                                |                                         |              |                        |        |                                             |
| No. ↑↓   | Case Number | Complainant                    | Respondent                              | Award Number | Stage                  | Status | Action                                      |
| 1        | 7/4-46/21   | Karthigesu a/l<br>Rethnasamy   | Farm Resort<br>(Gambang) Sdn. Bhd.      |              | Pending<br>hearing     | Active | <ul> <li>Mention</li> <li>Appeal</li> </ul> |
| 2        | 7/4-48/21   | Sabariah Binti<br>Badaruddin   | Syarikat Pendidikan<br>Staffield Berhad |              | Pending<br>hearing     | Active | Mention                                     |
| 3        | 6/4-52/21   | Mohd Rizal Bin Abu<br>Hassan   | PDM Builder Sdn Bhd                     |              | Pending<br>final award | Active | Appeal                                      |
| 4        | 6/4-54/21   | Saied Tawoosi<br>Ghahnouneh    | Sheffield Academy<br>Sdn. Bhd.          |              | Pending<br>hearing     | Active | Mention                                     |
| 5        | 6/4-141/21  | Abdul Rashid Bin Yusoh         | Grand Elite Sdn. Bhd.                   |              | Pending<br>hearing     | Active | Appeal                                      |
| 6        | 6/4-142/21  | Afifudin Afza Bin Mat<br>Lazin | Grand Elite Sdn. Bhd.                   |              | Pending<br>hearing     | Active | Appeal                                      |

#### <u>Tetapan Maklumat Sebutan bagi Satu Kes</u>

 Bagi menetapkan sebutan satu kes, klik butang 'Mention' pada kes yang dipilih selepas membuat carian kes.

| E Home 🏶 English                    | ~                    |                      |         |         |            |              | NOR FAF       | RRAH DENA BT IBRAHIM Logout |
|-------------------------------------|----------------------|----------------------|---------|---------|------------|--------------|---------------|-----------------------------|
| Case Details                        |                      |                      |         |         |            |              |               | Home / Case Detail          |
| Case Number                         | .7/4-46/21           |                      |         | Court   |            |              | · Court 7     |                             |
| Application Date                    | : 04/01/2021         |                      |         | Status  |            |              | : Active      |                             |
| Stage                               | : Pending hearing    |                      |         | Digital | Recording  | g System     | :             |                             |
| Director General Industrial         | : BS20/2020/50600/0  | 0020 BTH: 22.12.2020 |         | Dismis  | sal Date   |              | : 26/03/2020  |                             |
| Relation(DGIR) / Minister           |                      |                      |         | JPP In  | dustry Sec | ctor         | :             |                             |
| Reference                           |                      |                      |         | Case C  | Code       |              | : 04          |                             |
| Industry Sector                     | :                    |                      |         | E-Filin | g Status   |              | : No          |                             |
|                                     |                      |                      |         |         |            |              |               |                             |
| Complainant                         |                      |                      |         | Respo   | ndent      |              |               |                             |
| No. Name                            |                      |                      |         | No.     | Name       |              |               |                             |
| 1 Karthigesu a/l Reth               | nasamy               |                      |         | 1       | Farm R     | esort (Gamba | ng) Sdn. Bhd. |                             |
|                                     |                      |                      |         |         |            |              |               |                             |
| List of Mentions                    |                      |                      |         |         |            |              |               |                             |
| Show 10 🗢 entries                   |                      |                      |         |         |            |              |               |                             |
| Mention Date                        | 1 Start Time         | End Time             | Status  |         | ∿∳ Loca    | ation        | Minutes       |                             |
| 23/02/2021                          | 11:00:00             | 11:30:00             | Comple  | ted     | Loca       | ıl           | Download      | Q Details                   |
| □ 14/01/2021                        | 09:30:00             | 10:00:00             | Postpor | ned     | Loca       | al           | N/A           | Q Details                   |
| Showing 1 to 2 of 2 entries         |                      |                      |         |         |            |              |               | Previous 1 Next             |
|                                     |                      |                      |         |         |            |              | 🛅 Delet       | te Mention + Create Mention |
| opyright © 2024 E-Industrial Court. | All rights reserved. |                      |         |         |            |              |               |                             |

2. Skrin 'Case Details' akan dipaparkan dan klik butang 'Create Mention'.

| E Home 🏶 English                       | v                                       |                              | NOR FARRAH DENA           | BT IBRAHIM Logo       |
|----------------------------------------|-----------------------------------------|------------------------------|---------------------------|-----------------------|
| lention Details                        |                                         |                              | Home / Case Details       | / Create Mention Deta |
| Case Details                           |                                         |                              |                           |                       |
| Case Number                            | : 7/4-46/21                             | Court                        | : Court 7                 |                       |
| Application Date                       | : 04/01/2021                            | Status                       | : Active                  |                       |
| Stage                                  | : Pending hearing                       | Digital Recording System     | :                         |                       |
| Director General Industrial            | : BS20/2020/50600/00020 BTH: 22.12.2020 | Dismissal Date               | : 26/03/2020              |                       |
| Relation(DGIR) / Minister<br>Reference |                                         | JPP Industry Sector          | :                         |                       |
| Industry Sector                        |                                         | Case Code                    | :04                       |                       |
|                                        |                                         | E-Filing Status              | : No                      |                       |
| * Location O Loca                      | al<br>station                           |                              |                           |                       |
| Complainant                            |                                         | Respondent                   |                           |                       |
| No. Name                               |                                         | No. Name                     |                           |                       |
| 1 Karthigesu a/l Reth                  | hnasamy                                 | 1 Farm Resort (Gamb          | ang) Sdn. Bhd.            |                       |
| Guest Management                       |                                         | Consolidate Case             |                           |                       |
|                                        | + Add Guest                             | No. Case Number              | Complainan                | t                     |
| No. Name MyKad / Pas                   | ssport No. Guest Category               | N                            | o data available in table |                       |
| No                                     | data available in table                 |                              |                           | Previous Next         |
| * Before                               | NOR FARRAH DENA BT IBRAHIM              | * Interpreter In Please Sele | ect ~                     | 1                     |

- 3. Isi maklumat sebutan di medan-medan wajib yang bertanda '\*'.
- 4. Klik butang 'Add Guest' sekiranya ingin memasukkan maklumat guest yang akan hadir semasa sesi sebutan.
- 5. Skrin popup 'Guest Management' akan dipaparkan.

| Guest Management                                        |                                                                                                    | ×    |
|---------------------------------------------------------|----------------------------------------------------------------------------------------------------|------|
| * Guest Category<br>*MyKad / Passport No.<br>*Phone No. | <ul> <li>✓ Please Select</li> <li>Complainant</li> <li>Respondent</li> <li>Counsel for Complainant</li> <li>Counsel for Respondent</li> <li>Union</li> <li>Company Representative</li> </ul> |      |
| Close                                                   |                                                                                                    | Save |

6. Pilih dropdown 'Guest Category' dan isi maklumat di medanmedan wajib yang bertanda '\*' serta klik butang 'Save'.

| Representative            |                |          | Representative               |               |          |
|---------------------------|----------------|----------|------------------------------|---------------|----------|
| SOC Date                  | Please Seler V | <b>*</b> | Complainant<br>BOD Date      |               | ×        |
| SIR Date                  | Please Sele: ~ | <b>*</b> | Respondent<br>BOD Date       |               | <b>*</b> |
| Rejoinder Date            | Please Sele ~  | <b>*</b> | Witness<br>Statement<br>Date | Please Sele ~ | ×        |
| Next Mention<br>Date      | Please Seler ~ | =        | Hearing Date                 |               |          |
| Remarks By<br>Interpreter |                | h        |                              |               |          |
| Status                    | Pending        | ~        |                              |               |          |
| Remarks By<br>AR          |                |          |                              |               |          |

 Klik butang 'Save' dan paparan akan kembali ke skrin 'Case Details' beserta maklumat sebutan yang sudah disimpan.

| ≡   | Hor             | me 🏶 English                 | I         | ~                 |                  |           |    |            |                   | NOR FARR       | AH DENA BT IBRAHIM      | Logout     |
|-----|-----------------|------------------------------|-----------|-------------------|------------------|-----------|----|------------|-------------------|----------------|-------------------------|------------|
| Са  | ase [           | Details                      |           |                   |                  |           |    |            |                   |                | Home / Ca               | se Details |
|     |                 |                              |           |                   |                  |           |    |            |                   |                |                         |            |
|     | Case            | Number                       |           | : 7/4-46/21       |                  |           |    | Court      |                   | : Court 7      |                         |            |
|     | Appli           | cation Date                  |           | : 04/01/2021      |                  |           |    | Status     |                   | : Active       |                         |            |
|     | Stage           | e                            |           | : Pending hearing | ng               |           |    | Digital Re | cording System    | :              |                         |            |
|     | Direc           | tor General Indust           | rial      | : BS20/2020/50    | 600/00020 BTH: 2 | 2.12.2020 |    | Dismissa   | l Date            | : 26/03/2020   |                         |            |
|     | Relati<br>Refer | ion(DGIR) / Ministe<br>rence | er        |                   |                  |           |    | JPP Indu   | stry Sector       | :              |                         |            |
|     | Indus           | stry Sector                  |           | :                 |                  |           |    | Case Cod   | le                | : 04           |                         |            |
|     |                 |                              |           |                   |                  |           |    | E-Filing S | status            | : No           |                         |            |
| ١.  |                 |                              |           |                   |                  |           |    |            |                   |                |                         |            |
| U   | Comp            |                              |           |                   |                  |           |    | Respond    | ent               |                |                         |            |
| 10  | Na              | Nama                         |           |                   |                  |           | 76 | Ne         | Mama              |                |                         |            |
|     | 1               | Karthigesus                  | a/l Pothr | acamy             |                  |           |    | 1          | Farm Resort (Gamb | ang) Sdp. Bbd  |                         |            |
|     |                 | Raitingesu                   | an Keth   | labality          |                  |           |    |            | rann Resol (Gamb  | ang) sun. bhu. |                         |            |
| l   | List o          | of Mentions                  |           |                   |                  |           |    |            |                   |                |                         |            |
|     | Shov            | W 10 🗢 entries               |           |                   |                  |           |    |            |                   |                |                         |            |
|     |                 | Mention Date                 | ↑↓        | Start Time        | End Time         | Status    | ∿  | Location   | Minutes           |                |                         |            |
|     | 0               | 20/05/2024                   |           | 12:00:00          | 12:30:00         | Pending   |    | Local      | 0 day : 0 hou     | r : 47 minutes | Q Details<br>Share Link |            |
|     |                 | 23/02/2021                   |           | 11:00:00          | 11:30:00         | Completed |    | Local      | Download          |                | Q Details               |            |
|     |                 | 14/01/2021                   |           | 09:30:00          | 10:00:00         | Postponed |    | Local      | N/A               |                | Q Details               |            |
|     | Shov            | wing 1 to 3 of 3 entr        | ries      |                   |                  |           |    |            |                   |                | Previous 1 Ne           | xt         |
|     |                 |                              |           |                   |                  |           |    |            |                   | 🛅 Delete       | Mention + Create Me     | ention     |
| Cop | yright          | © 2024 E-Industria           | l Court.  | All rights reserv | ed.              |           |    |            |                   |                |                         |            |

 Klik butang 'Details' pada sebutan kes yang dipilih dan skrin 'Mention Details' akan dipaparkan.

| * Before                      | NOR FARRA    | H DE | NA BT IBRAHIM | ~ |    | <ul> <li>Interpreter In<br/>Charge</li> </ul> | SITI ZALEHA BINTI AWANG | ~ |   |
|-------------------------------|--------------|------|---------------|---|----|-----------------------------------------------|-------------------------|---|---|
| Complainant<br>Representative |              |      |               |   |    | Respondent<br>Representative                  |                         |   |   |
| SOC Date                      | Filed        | ~    | 23/07/2021    |   | ~  | Complainant<br>BOD Date                       | 23/07/2021              |   | ~ |
| SIR Date                      | Filed        | ~    | 05/08/2021    |   | ~  | Respondent<br>BOD Date                        |                         |   | × |
| Rejoinder Date                | Filed        | ~    | 22/07/2021    |   | ~  | Witness<br>Statement                          | Please Sele             |   | × |
|                               |              |      |               |   |    | Date                                          |                         |   |   |
| Next Mention<br>Date          | Please Seler | ~    |               |   |    | Hearing Date                                  |                         |   |   |
| Remarks By<br>Interpreter     |              |      |               | 1 |    |                                               |                         |   |   |
|                               |              |      |               |   |    |                                               |                         |   |   |
| Status                        | Pending      |      |               |   | ~  |                                               |                         |   |   |
| Remarks By<br>AR              |              |      |               |   | le |                                               |                         |   |   |
|                               |              |      |               |   |    |                                               |                         |   |   |

 Kemaskini maklumat sebutan kes sekiranya perlu dan klik butang 'Save'.

#### <u>Tetapan Maklumat Sebutan bagi Kes Bersama</u>

| E-Industrial Court | ∃ Hom   | e (     | En     | iglish ~       |            |          |           |          |          | NOR FARR                       | AH DENA BT IBRAHIM                    | Logout    |
|--------------------|---------|---------|--------|----------------|------------|----------|-----------|----------|----------|--------------------------------|---------------------------------------|-----------|
| Q Case Search      | Bulk Ca | ase     |        |                |            |          |           |          |          |                                | Home /                                | Bulk Case |
| Mention V          | Searc   | h N     | lenti  | on             |            |          |           |          |          |                                |                                       |           |
| Bulk Case          | Me      | ention  | Date   |                |            |          |           | Location |          | Please Select                  | `                                     |           |
| 凸 Reporting        | Sta     | art Tir | ne     |                |            |          | 0         | End Time |          |                                | 0                                     |           |
|                    | Ca      | se Nu   | mber   |                |            |          |           | Court    |          | Please Select                  | · · · · · · · · · · · · · · · · · · · |           |
| Appeal C           |         |         |        |                |            |          |           |          |          |                                |                                       |           |
| LIVE               |         |         |        |                |            |          | Q Searc   | h Reset  |          |                                |                                       |           |
| Today's e-Mentions |         |         |        |                |            |          |           |          |          |                                |                                       | _         |
|                    |         |         |        |                |            |          |           |          |          | Delete Mention                 | + Create Mention                      |           |
|                    |         | List o  | f Ment | ions           |            |          |           |          |          |                                |                                       |           |
|                    |         | Shov    | V 10 ¢ | entries        |            |          |           |          |          |                                |                                       |           |
|                    |         |         | No.    | Mention Date 🔨 | Start Time | End Time | Status 🛝  | Location | Case Nu  | mber                           | Mention Details                       |           |
|                    |         | 0       | 1      | 10/05/2024     | 12:30:00   | 13:00:00 | Completed | Local    | 6/4-320  | 22, 6/4-336/22, 6/4-319/22     | Q Details                             |           |
|                    |         |         | 2      | 10/05/2024     | 16:00:00   | 17:00:00 | Pending   | Local    | 7/4-625/ | 22, 7/4-638/22, 7/4-651/22     | Q Details                             |           |
|                    |         | 0       | 3      | 13/05/2024     | 17:00:00   | 17:30:00 | Pending   | Local    | 6/4-2715 | 6/21, 6/4-2800/21, 6/4-2818/21 | Q Details                             |           |

 Bagi menetapkan sebutan kes bersama, klik menu 'Mention' dan seterusnya 'Bulk Case'.

| ≡ Home <b>⊕</b> English ~      |                    |             | NOR FARR                         | AH DENA BT IBRAHIM Log |
|--------------------------------|--------------------|-------------|----------------------------------|------------------------|
| Bulk Case                      |                    |             |                                  | Home / Bulk            |
| Search Mention                 |                    |             |                                  |                        |
| Mention Date                   | <b></b>            | Location    | Please Select                    | ~                      |
| Start Time                     | 0                  | End Time    |                                  | 0                      |
| Case Number                    |                    | Court       | Please Select                    | ~                      |
|                                | Q Sear             | Reset       | To Delete Mention                | + Create Mention       |
| List of Mentions               |                    |             |                                  |                        |
| Show 10 🗢 entries              |                    |             |                                  |                        |
| No. Mention Date ↑↓ Start Time | End Time Status 🛝  | Location Ca | ise Number                       | Mention Details        |
| □ 1 10/05/2024 12:30:00        | 13:00:00 Completed | Local 6/4   | 4-320/22, 6/4-336/22, 6/4-319/22 | Q Details              |
| 2 10/05/2024 16:00:00          | 17:00:00 Pending   | Local 7/4   | 4-625/22, 7/4-638/22, 7/4-651/22 | Q Details              |

2. Skrin 'Bulk Case' akan dipaparkan.

3. Masukkan kriteria carian di bahagian 'Search Mention' dan klik butang 'Search' jika perlu mencari sebutan kes bersama yang telah wujud.

| ≡ Home ⊕ English  | ~                      |                   | NOR F/                             | ARRAH DENA BT IBRAHIM Logo |
|-------------------|------------------------|-------------------|------------------------------------|----------------------------|
| Bulk Case         |                        |                   |                                    | Home / Bulk C              |
| Search Mention    |                        |                   |                                    |                            |
| Mention Date      |                        | <b>Location</b>   | Please Select                      | ~                          |
| Start Time        |                        | End Time          |                                    | O                          |
| Case Number       |                        | Court             | Please Select                      | ~                          |
| List of Montions  |                        | Q Search Reset    | 🛅 Delete Mentic                    | n + Create Mention         |
| Show 10 ¢ entries |                        |                   |                                    |                            |
| No. Mention Date  | ↑↓ Start Time End Time | Status ∿ Location | Case Number                        | Mention Details            |
| □ 1 10/05/2024    | 12:30:00 13:00:00      | Completed Local   | 6/4-320/22, 6/4-336/22, 6/4-319/22 | Q Details                  |
| 2 10/05/2024      | 16:00:00 17:00:00      | Pending Local     | 7/4-625/22, 7/4-638/22, 7/4-651/22 | Q Details                  |

4. Klik butang 'Create Mention' bagi menetapkan sebutan kes bersama dan skrin 'Mention for Bulk Case' akan dipaparkan.

| * eMention                                       | Yes                                        |             | <ul> <li>Mention Date</li> </ul> |               |        |                    |
|--------------------------------------------------|--------------------------------------------|-------------|----------------------------------|---------------|--------|--------------------|
| <ul> <li>Start Time</li> <li>Location</li> </ul> | <ul><li>Local</li><li>Outstation</li></ul> |             | End Time     Court               | Please Select |        | 0                  |
| List of Case                                     | 95                                         |             |                                  |               |        |                    |
| No.                                              | Case Number                                | Complainant | Respondent                       | Stage         | Status | + Add Cases Action |
|                                                  |                                            | Ν           | o data available in table        |               |        |                    |
| Guest Mana                                       | agement                                    |             |                                  |               |        |                    |
| No.                                              | Name Guest Cate                            | + Add       | Guest                            |               |        |                    |
|                                                  | No data availab                            | le in table |                                  |               |        |                    |
| * Before                                         | NOR FARRAH DENA                            | BT IBRAHIM  | • Interpreter In                 | Please Select |        | ~                  |

5. Isi maklumat sebutan di medan-medan wajib yang bertanda '\*'.

| ention Deta         | ils                                                    |                             |                                       |               |        |             |
|---------------------|--------------------------------------------------------|-----------------------------|---------------------------------------|---------------|--------|-------------|
| • eMention          | Yes                                                    |                             | <ul> <li>Mention Date</li> </ul>      |               |        |             |
| • Start Time        |                                                        |                             | End Time                              |               |        | C           |
| Location            | <ul> <li>Local</li> <li>Outstation</li> </ul>          |                             | * Court                               | Please Select |        |             |
| List of Case:       | s                                                      |                             |                                       |               |        |             |
|                     |                                                        |                             |                                       |               |        | + Add Cases |
| No.                 | Case Number                                            | Complainant                 | Respondent                            | Stage         | Status | Action      |
|                     |                                                        | N                           | NO GATA AVAIIADIE IN TADIE            |               |        |             |
| Cuestal             | armost                                                 |                             | _                                     |               |        |             |
| Guest Mana          | gement                                                 | + Add                       | d Guest                               |               |        |             |
| Guest Mana          | gement<br>Name Guest Cate                              | gory Action                 | d Guest                               |               |        |             |
| Guest Mana          | gement<br>Name Guest Cate<br>No data availat           | gory Action                 | d Guest                               |               |        |             |
| Guest Mana<br>No. I | gement Name Guest Cate No data availat NOR FARRAH DEN/ | gory Action<br>ble in table | d Guest<br>• Interpreter In<br>Charge | Please Select |        | ~           |

6. Klik butang 'Add Cases' dan skrin popup akan dipaparkan.

| Ad  | d C                          | ases              |                          |             |            |                    |               |         |            |                  |                |      |        | ×    |
|-----|------------------------------|-------------------|--------------------------|-------------|------------|--------------------|---------------|---------|------------|------------------|----------------|------|--------|------|
| Se  | Search Case Number Search Co |                   |                          |             |            |                    | ompany Name   |         |            |                  | 6              |      |        | ~    |
| Sho | Sea                          | rch<br>○          |                          |             |            |                    |               |         |            |                  |                |      |        |      |
| No  | • 11                         | Case Number       | Complainant              | t           | Res        | sponde             | nt            |         | Sta        | ge               |                |      | Statu  | s    |
|     |                              | 6/4-611/22        | Mohd Faizal A<br>Yusof   | Azwan Bin   | Nov<br>(M) | varis Te<br>Sdn. B | chnolo<br>hd. | ogies   | Pen<br>mar | ding m<br>nageme | ention/<br>ent | Case | Active | 1    |
|     |                              | 6/4-624/22        | Joelyn Fatima<br>Burnard | a a/p       | WS<br>Ser  | C Profe<br>vices   | ssion         | al      | Pen<br>mar | ding m<br>nageme | ention/<br>ent | Case | Active | i.   |
|     |                              | 6/4-637/22        | Muhammad A<br>Rahim      | Azim Bin Ab | Aer<br>Sdr | odyne (<br>n Bhd   | Geosp         | atial   | Pen<br>mar | ding m<br>nageme | ention/<br>ent | Case | Active | 1    |
|     |                              | 6/4-650/22        | Mahendran a              | /I Jairam   | UM<br>Bho  | W Corp<br>d.       | oratio        | on Sdn. | Pen<br>mar | ding m<br>nageme | ention/<br>ent | Case | Active |      |
| Sho | wing                         | 1,631 to 1,634 of | 1,634 entries            |             |            | Previou            | s 1           |         | 160        | 161              | 162            | 163  | 164    | Next |
| CI  | ose                          | ]                 |                          |             |            |                    |               |         |            |                  |                |      |        | Save |

- Masukkan carian nombor kes di 'Search Case Number' dan atau nama syarikat di 'Search Company Name' serta klik butang 'Search'.
- 8. Hasil senarai kes akan diperkecilkan dan klik checkbox setiap kes yang dipilih dan klik butang 'Save'.

|       |                |                                |                                       |                                 |        | + Add Cases |
|-------|----------------|--------------------------------|---------------------------------------|---------------------------------|--------|-------------|
| No.   | Case<br>Number | Complainant                    | Respondent                            | Stage                           | Status | Action      |
| 1     | 6/4-611/22     | Mohd Faizal Azwan Bin<br>Yusof | Novaris Technologies (M) Sdn.<br>Bhd. | Pending mention/Case management | Active | T<br>Remove |
| 2     | 6/4-624/22     | Joelyn Fatima a/p Burnard      | WSC Professional Services             | Pending mention/Case management | Active | T<br>Remove |
| 3     | 6/4-637/22     | Muhammad Azim Bin Ab<br>Rahim  | Aerodyne Geospatial Sdn Bhd           | Pending mention/Case management | Active | TRemove     |
|       |                |                                |                                       |                                 |        |             |
| Guest | Management     |                                |                                       |                                 |        |             |
|       |                |                                | + Add Guest                           |                                 |        |             |
|       |                |                                |                                       |                                 |        |             |

- 9. Paparan akan kembali ke skrin 'Mention Details' beserta kes-kes yang dipilih.
- 10. Klik butang 'Add Guest' sekiranya ingin memasukkan maklumat guest yang akan hadir semasa sesi sebutan.

| Guest Management                                        |                                                                                                    | ×    |
|---------------------------------------------------------|----------------------------------------------------------------------------------------------------|------|
| * Guest Category<br>*MyKad / Passport No.<br>*Phone No. | ✓ Please Select<br>Complainant<br>Respondent<br>Counsel for Complainant<br>Counsel for Respondent<br>Union |      |
| Close                                                   |                                                                                                    | Save |

- 11. Skrin popup 'Guest Management' akan dipaparkan.
- Pilih dropdown 'Guest Category' dan isi maklumat di medanmedan wajib yang bertanda '\*'.

 Klik butang 'Save' dan paparan akan kembali ke skrin 'Mention Details'.

| 1       | 6/4-611/2        | 22 Mohd Faiza<br>Yusof                        | al Azwan Bin                             | Novaris Technolo<br>Bhd. | gies (M) Sdn.           | Pending mention/Case<br>management | e Activ     | ve 🗍 🗍<br>Remove |
|---------|------------------|-----------------------------------------------|------------------------------------------|--------------------------|-------------------------|------------------------------------|-------------|------------------|
| 2       | 6/4-624/         | 22 Joelyn Fatir                               | ma a/p Burnard                           | WSC Professional         | Services                | Pending mention/Case<br>management | e Activ     | ve 🔒<br>Remove   |
| 3       | 6/4-637/         | 22 Muhammad<br>Rahim                          | d Azim Bin Ab                            | Aerodyne Geospa          | tial Sdn Bhd            | Pending mention/Case<br>management | e Activ     | ve 👕<br>Remove   |
| Guest M | <i>M</i> anageme | ent                                           |                                          |                          |                         |                                    |             |                  |
|         |                  |                                               |                                          | + Add Guest              |                         |                                    |             |                  |
| No.     | Name             | Guest Cat                                     | tegory<br>able in table                  | + Add Guest<br>Action    |                         |                                    |             |                  |
| No.     | Name             | Guest Car<br>No data availa<br>NOR FARRAH DEM | tegory<br>able in table<br>NA BT IBRAHIM | + Add Guest Action       | • Interpreter<br>Charge | In SITI ZALEHA                     | BINTI AWANG | ×                |

14. Klik butang 'Save' dan keseluruhan maklumat sebutan akan disimpan.

| ∃ Home ● En    | glish                                         | ~                              |                                       |                        |                    | NOR         | FARRAH DENA BT IBRAH                           | HIM Logo    | out |
|----------------|-----------------------------------------------|--------------------------------|---------------------------------------|------------------------|--------------------|-------------|------------------------------------------------|-------------|-----|
| Mention for Bu | lk Case                                       |                                |                                       |                        |                    |             | Home / Search Ment                             | on / Bulk C | ase |
| Mention Deta   | ils                                           |                                |                                       |                        |                    |             |                                                |             |     |
| * eMention     | Yes                                           |                                | ✓ Men                                 | tion Date              | 20/05/2024         |             |                                                |             |     |
| * Start Time   | 14:00                                         |                                | • End                                 | Time                   | 14:30              |             |                                                | 0           |     |
| * Location     | <ul> <li>Local</li> <li>Outstation</li> </ul> | on                             | * Cou                                 | t                      | Court 6            |             |                                                | ~           |     |
| List of Cases  | Case                                          |                                |                                       |                        |                    | + Add Cases | s 🛛 🕼 Update Bulk Info                         |             |     |
| No.            | Number                                        | Complainant                    | Respondent                            | Stage                  |                    | Status      | Action                                         |             |     |
| □ 1            | 6/4-611/22                                    | Mohd Faizal Azwan Bin<br>Yusof | Novaris Technologies (M)<br>Sdn. Bhd. | Pending me<br>manageme | ention/Case<br>ent | Active      | <ul> <li>Remove</li> <li>Share Link</li> </ul> |             |     |
| 2              | 6/4-624/22                                    | Joelyn Fatima a/p<br>Burnard   | WSC Professional<br>Services          | Pending me<br>manageme | ention/Case<br>ent | Active      | Remove Share Link                              |             |     |
| 3              | 6/4-637/22                                    | Muhammad Azim Bin<br>Ab Rahim  | Aerodyne Geospatial Sdn<br>Bhd        | Pending me<br>manageme | ention/Case<br>ent | Active      | ■ Remove Share Link                            |             |     |

15. Jika perlu kemaskini maklumat sebutan bagi satu kes yang terpilih, klik pautan nombor kes di bahagian 'List of Cases' dan skrin 'Mention Details – Bulk Case' akan dipaparkan.

| entio             | n Details - Bul                          | k Case                                             |                 |             |                                                                                   |                 | Home / Search Men | ntion / E | ulk Case / Menti | on D |
|-------------------|------------------------------------------|----------------------------------------------------|-----------------|-------------|-----------------------------------------------------------------------------------|-----------------|-------------------|-----------|------------------|------|
| ase D             | etails                                   |                                                    |                 |             |                                                                                   |                 |                   |           |                  |      |
| Case N            | lumber                                   | : 6/4-611/22                                       |                 |             | Court                                                                             |                 | : Court 6         |           |                  |      |
| Applic            | ation Date                               | : 08/03/2022                                       |                 |             | Status                                                                            |                 | : Active          |           |                  |      |
| Stage             |                                          | : Pending mention/Case                             | e management    |             | Digital Record                                                                    | ling System     | :                 |           |                  |      |
| Directo           | or General Industrial                    | :                                                  |                 |             | Dismissal Dat                                                                     | е               | : 29/06/2021      |           |                  |      |
| Relatio<br>Refere | on(DGIR) / Minister                      | BS20/2021/51400/0059                               | 98 bth. 4.03.20 | 22          | JPP Industry                                                                      | Sector          | :                 |           |                  |      |
| Indust            | ry Sector                                | :                                                  |                 |             | Case Code                                                                         |                 | : 04              |           |                  |      |
|                   |                                          | -                                                  |                 |             | E-Filing Statu                                                                    | S               | : No              |           |                  |      |
| Compl             | ainant                                   |                                                    |                 |             | Respondent                                                                        |                 |                   |           |                  |      |
| Comp              |                                          |                                                    |                 | _           | Respondent                                                                        |                 |                   |           |                  |      |
| No.               | Name                                     |                                                    |                 |             | No. Nam                                                                           | e               |                   |           |                  |      |
| 1                 | Mohd Faizal Azwar                        | n Bin Yusof                                        |                 |             | 1 Nova                                                                            | aris Technologi | es (M) Sdn. Bhd.  |           |                  |      |
|                   | SOC Date :<br>SIR Date<br>Rejoinder Date | Please Sele: V<br>Please Sele: V<br>Please Sele: V | ÷               | ×<br>×<br>× | Complainant<br>BOD Date<br>Respondent<br>BOD Date<br>Witness<br>Statement<br>Date | Please Sele     | 8 V               |           | x<br>x<br>x      |      |
|                   | Next Mention<br>Date                     | Please Sele ~                                      | =               |             | Hearing Date                                                                      |                 |                   |           |                  |      |
|                   | Remarks By<br>Interpreter                |                                                    |                 |             |                                                                                   |                 |                   |           |                  |      |
|                   |                                          |                                                    |                 | Save        | Reset 🔒 Print N                                                                   | linute Paper    |                   |           |                  |      |

16. Kemaskini maklumat yang perlu dan klik butang 'Save'.

|                  | h ~                                           |                                            |                    |                    | NOR         | FARRAH DENA BT IBRAH  | IM Logo     | out  |
|------------------|-----------------------------------------------|--------------------------------------------|--------------------|--------------------|-------------|-----------------------|-------------|------|
| Mention for Bulk | Case                                          |                                            |                    |                    |             | Home / Search Menti   | on / Bulk C | lase |
| Mention Details  | 1                                             |                                            |                    |                    |             |                       |             |      |
| • eMention       | Yes                                           | ~ <b>*</b> M                               | ention Date        | 20/05/2024         | 4           |                       | =           |      |
| * Start Time     | 14:00                                         | © • Er                                     | nd Time            | 14:30              |             |                       | 0           |      |
| * Location       | <ul> <li>Local</li> <li>Outstation</li> </ul> | • Ce                                       | ourt               | Court 6            |             |                       | ~           |      |
|                  |                                               |                                            |                    |                    |             |                       | _           |      |
| List of Cases    |                                               |                                            |                    |                    |             |                       |             |      |
|                  |                                               |                                            |                    |                    | + Add Cases | s 🗹 Update Bulk Info  |             |      |
| No. N            | Case<br>lumber Complainant                    | Respondent                                 | Stage              |                    | Status      | Action                |             |      |
| 2 1 6            | /4-611/22 Mohd Faizal Azwar<br>Yusof          | n Bin Novaris Technologies (M<br>Sdn. Bhd. | ) Pending manageme | ention/Case<br>ent | Active      | Remove Share Link     |             |      |
| 2 6              | /4-624/22 Joelyn Fatima a/p<br>Burnard        | WSC Professional<br>Services               | Pending manageme   | ention/Case<br>ent | Active      | Remove Share Link     |             |      |
| 3 6              | /4-637/22 Muhammad Azim E<br>Ab Rahim         | Sin Aerodyne Geospatial Sdi<br>Bhd         | n Pending manageme | ention/Case<br>ent | Active      | ■ Remove ■ Share Link |             |      |

17. Sekiranya ingin mengemaskini maklumat sebutan yang sama bagi beberapa kes, klik checkbox kes-kes tersebut di bahagian 'List of Cases' dan klik butang 'Update Bulk Info'.

| В | ulk C | Case Details               |                    |                    | ×                       |
|---|-------|----------------------------|--------------------|--------------------|-------------------------|
|   |       |                            |                    |                    |                         |
|   |       | Complainant Representative |                    |                    |                         |
|   |       | Respondent Representative  |                    |                    |                         |
|   |       | SOC Date                   | Please Sele $\vee$ |                    |                         |
|   |       | SIR Date                   | Please Sele 🗸      |                    |                         |
|   |       | Complainant BOD Date       |                    |                    |                         |
|   |       | Respondent BOD Date        |                    |                    |                         |
|   |       | Rejoinder Date             | Please Sele V      | =                  |                         |
|   |       | Witness Statement Date     | Please Sele V      | =                  |                         |
|   |       | Next Mention Date          | Please Sele V      | =                  |                         |
|   |       | Hearing Date               |                    | <b></b>            |                         |
| l |       | Remarks By Interpreter     |                    |                    |                         |
|   |       | -                          |                    |                    |                         |
|   |       |                            |                    | 11                 |                         |
|   |       |                            |                    |                    |                         |
|   | Close |                            |                    | Save for all cases | Save for selected cases |

- Skrin popup 'Bulk Case Details' akan dipaparkan dan klik checkbox maklumat-maklumat yang dipilih untuk dikemaskini.
- Klik butang 'Save for Selected Cases' dan maklumat yang dikemaskini akan disimpan kepada sebutan kes-kes tersebut.

| ⊟ Home ⊕ English                                   | ~                                                                                                    |                                                                                                    |                                                             |                                                             | NOR                                               | FARRAH DENA BT IBRAHI                                                                    | M Logout      |
|----------------------------------------------------|----------------------------------------------------------------------------------------------------|----------------------------------------------------------------------------------------------------|-------------------------------------------------------------|-------------------------------------------------------------|---------------------------------------------------|------------------------------------------------------------------------------------------|---------------|
| Mention for Bulk 0                                 | Case                                                                                                    |                                                                                                    |                                                             |                                                             |                                                   | Home / Search Mentio                                                                     | n / Bulk Case |
| Mention Details                                    |                                                                                                    |                                                                                                    |                                                             |                                                             |                                                   |                                                                                          |               |
| * eMention                                         | Yes                                                                                                    | <ul> <li>✓ Menti</li> </ul>                                                                                                    | ion Date                                                    | 20/05/2024                                                  |                                                   |                                                                                          |               |
| * Start Time                                       | 14:00                                                                                                    | End T                                                                                                    | ime                                                         | 14:30                                                       |                                                   |                                                                                          | 0             |
| * Location                                         | <ul> <li>Local</li> <li>Outstation</li> </ul>                                                                                                    | * Court                                                                                                    | :                                                           | Court 6                                                     |                                                   |                                                                                          | ~             |
| List of Cases<br>No. Nu<br>1 6/4<br>2 6/4<br>3 6/4 | ase<br>umber     Complainant       4-611/22     Mohd Faizal Azwan Bin<br>Yusof       4-624/22     Joelyn Fatima a/p<br>Burnard       4-637/22     Muhammad Azim Bin<br>Ab Rahim | Respondent         Novaris Technologies (M)         Sdn. Bhd.         WSC Professional         Services         Aerodyne Geospatial Sdn         Bhd | Stage<br>Pending me<br>managemen<br>Pending me<br>managemen | ention/Case<br>nt<br>ention/Case<br>nt<br>ention/Case<br>nt | Add Cases<br>Status<br>Active<br>Active<br>Active | C Update Bulk Info<br>Action  Remove Share Link  Remove Share Link  Remove Remove Remove |               |
|                                                    |                                                                                                    |                                                                                                    | managemen                                                   |                                                             |                                                   | Share Link                                                                               |               |

20. Bagi mengemaskini maklumat sebutan yang sama untuk kesemua kes, klik butang 'Update Bulk Info'.

| E | Bulk C | Case Details               |               |                    | ×                       |
|---|--------|----------------------------|---------------|--------------------|-------------------------|
|   | _      |                            |               |                    |                         |
|   |        | Complainant Representative |               |                    |                         |
|   |        | Respondent Representative  |               |                    |                         |
|   |        | SOC Date                   | Please Sele 🗸 |                    |                         |
|   |        | SIR Date                   | Please Sele ~ |                    |                         |
|   |        | Complainant BOD Date       |               | <b></b>            |                         |
|   |        | Respondent BOD Date        |               | =                  |                         |
|   |        | Rejoinder Date             | Please Sele V | =                  |                         |
|   |        | Witness Statement Date     | Please Sele 🗸 |                    |                         |
|   |        | Next Mention Date          | Please Sele ~ |                    |                         |
|   |        | Hearing Date               |               |                    |                         |
|   |        | Remarks By Interpreter     |               |                    |                         |
|   |        |                            |               |                    |                         |
|   |        |                            |               | 1.                 |                         |
|   |        |                            |               |                    |                         |
|   | Close  |                            |               | Save for all cases | Save for selected cases |

- 21. Skrin popup 'Bulk Case Details' akan dipaparkan dan klik checkbox maklumat-maklumat yang dipilih untuk dikemaskini.
- 22. Klik butang 'Save for All Cases' dan maklumat yang dikemaskini akan disimpan kepada kesemua kes yang tersenarai.

|                                       |                                               |           |                  | _           | SITTEALCHA DIATTAMANO         |
|---------------------------------------|-----------------------------------------------|-----------|------------------|-------------|-------------------------------|
| ention Details                        |                                               |           |                  |             | Home / Case Details / Aention |
| Case Details                          |                                               |           |                  |             |                               |
| Case Number                           | : 6/4-52/21                                   |           | Court            | : Court 6   |                               |
| Application Date                      | : 04/01/2021                                  |           | Status           | : Active    |                               |
| Stage                                 | : Pending final award                         |           | Digital Recordin | ng System : |                               |
| Director General Indust               | trial : Bil.(6) dlm. BS20/2020/51             | 000/01436 | Dismissal Date   | : 04/04/2   | 020                           |
| Relation(DGIR) / Ministe<br>Reference | er                                            |           | JPP Industry Se  | ector :     |                               |
| Industry Sector                       | :                                             |           | Case Code        | : 04        |                               |
|                                       |                                               |           | E-Filing Status  | : No        |                               |
| Mention Details                       | No                                            |           | Mention Date     | 05/08/2021  | -                             |
| emention                              | NO                                            |           | Mention Date     | 05/06/2021  | -                             |
| • Start Time                          | 09:30                                         | 0 •       | End Time         | 09:59       | 0                             |
| • Location                            | <ul> <li>Local</li> <li>Outstation</li> </ul> |           |                  |             |                               |

| Home   Home English                    | v                                     |                          | SITI ZALEHA BINTI AWANG Logout                     |
|----------------------------------------|---------------------------------------|--------------------------|----------------------------------------------------|
| ention Details - Bul                   | k Case                                |                          | Home / Search Mention / Bulk Case / Mention Detail |
| Case Details                           |                                       |                          |                                                    |
| Case Number                            | : 6/4-320/22                          | Court                    | : Court 6                                          |
| Application Date                       | : 10/02/2022                          | Status                   | : Active                                           |
| Stage                                  | : Pending mention/Case management     | Digital Recording System | 1 :                                                |
| Director General Industrial            | :                                     | Dismissal Date           | : 31/12/2021                                       |
| Relation(DGIR) / Minister<br>Reference | BS20/2021/51400/00070 bth. 31.01.2022 | JPP Industry Sector      | 1                                                  |
| Industry Sector                        | :                                     | Case Code                | : 04                                               |
|                                        |                                       | E-Filing Status          | : No                                               |
| Complainant                            |                                       | Respondent               |                                                    |
| No. Name                               |                                       | No. Name                 |                                                    |
| 1 Suhaida Binti Moh                    | d Amran                               | 1 Raikon Building M      | lanagement Co Sdn. Bhd.                            |

23. Nota: Klik pautan breadcrumb untuk ke skrin sebelumnya.

## 1.4 Hantar Pautan Makluman

**Keterangan**: Proses ini adalah untuk pegawai MPM menghantar pautan makluman sebutan kes kepada pihak-pihak berkaitan melalui e-mel.

 Bagi sebutan satu kes, klik butang 'Share Link' di skrin 'Case Details' pada bahagian 'List of Mentions' atau di skrin 'Mention Details' pada bahagian 'Mention Link'.

| Case N            | lumber                                                                                                    |       | : 7/4-46/21                                                                            |                                                          |                                                          |            | Court                                        |                                       | : Court 7      |                                                                |  |
|-------------------|----------------------------------------------------------------------------------------------------|-------|----------------------------------------------------------------------------------------|----------------------------------------------------------|----------------------------------------------------------|------------|----------------------------------------------|---------------------------------------|----------------|----------------------------------------------------------------|--|
| Applica           | ation Date                                                                                                    |       | : 04/01/2021                                                                           |                                                          |                                                          |            | Status                                       |                                       | : Active       |                                                                |  |
| Stage             | ar Conoral Industri                                                                                                    | al    | · Pending hearin                                                                       |                                                          | 22 12 2020                                               |            | Digital Reco                                 | raing System                          | :              |                                                                |  |
| Relation          | on(DGIR) / Minister                                                                                                    | aı    | . 6320/2020/500                                                                        | 500/00020 811.                                           | 22.12.2020                                               |            | JPP Industry                                 | y Sector                              | :              |                                                                |  |
| Industr           | ry Sector                                                                                                    |       |                                                                                        |                                                          |                                                          |            | Case Code                                    |                                       | : 04           |                                                                |  |
| industr           |                                                                                                    |       |                                                                                        |                                                          |                                                          |            | E-Filing Stat                                | us                                    | : No           |                                                                |  |
| Compla            | ainant                                                                                                    |       |                                                                                        |                                                          |                                                          |            | Respondent                                   |                                       |                |                                                                |  |
| No.               | Name                                                                                                    |       |                                                                                        |                                                          |                                                          | 1          | No. Na                                       | ame                                   |                |                                                                |  |
| 1                 | Karthigesu a/l                                                                                                    | Rethr | nasamy                                                                                 |                                                          |                                                          |            | 1 Fa                                         | rm Resort (Gamb                       | ang) Sdn. Bhd. |                                                                |  |
| List of I         | Mentions                                                                                                    |       |                                                                                        |                                                          |                                                          |            |                                              |                                       |                |                                                                |  |
| List of I<br>Show | Mentions          10 <ul> <li>entries</li> </ul> Mention Date                                                           | 14    | Start Time                                                                             | End Time                                                 | Status                                                   | ĩ∿         | Location                                     | Minutes                               |                |                                                                |  |
| List of I<br>Show | Mentions<br>10 ÷ entries<br>Mention Date<br>20/05/2024                                                                  | î     | Start Time<br>15:00:00                                                                 | End Time<br>15:30:00                                     | Status<br>Pending                                        | ₹4         | Location<br>Local                            | Minutes<br>0 day : 2 hour             | s : 36 minutes | Q Details                                                      |  |
| List of I<br>Show | Mentions           10         entries           Mention Date         20/05/2024           20/05/2024         20/05/2024 | 1↓    | <b>Start Time</b><br>15:00:00<br>12:00:00                                              | End Time<br>15:30:00<br>12:30:00                         | Status<br>Pending<br>Completed                           | îr↓        | Location<br>Local                            | Minutes<br>0 day : 2 hour             | s : 36 minutes | Q Details                                                      |  |
| List of I<br>Show | Mentions           10                                                                                                   | 14    | Start Time           15:00:00           12:00:00           11:00:00                    | End Time<br>15:30:00<br>12:30:00<br>11:30:00             | Status<br>Pending<br>Completed                           | ₩.         | Location<br>Local<br>Local<br>Local          | Minutes<br>0 day : 2 hour<br>Download | s : 36 minutes | Q Details<br>Share Link<br>Q Details<br>Q Details              |  |
| List of I<br>Show | Mentions         10 ≠ entries         Mention Date         20/05/2024         23/02/2021         14/01/2021             | 1↓    | Start Time           15:00:00           12:00:00           11:00:00           09:30:00 | End Time<br>15:30:00<br>12:30:00<br>11:30:00<br>10:00:00 | Status<br>Pending<br>Completed<br>Completed<br>Postponed | <b>1</b> 4 | Location<br>Local<br>Local<br>Local<br>Local | Minutes<br>0 day : 2 hour<br>Download | s : 36 minutes | Q Details<br>Share Link<br>Q Details<br>Q Details<br>Q Details |  |

| Home 🌘                                                                                            | LIIGIISII                                               |                                                                         |                                      |                                                                                                    |                                                                                                    |                                               |                                                                                   |                    |              |
|---------------------------------------------------------------------------------------------------|---------------------------------------------------------|-------------------------------------------------------------------------|--------------------------------------|----------------------------------------------------------------------------------------------------|----------------------------------------------------------------------------------------------------|-----------------------------------------------|-----------------------------------------------------------------------------------|--------------------|--------------|
| ention De                                                                                         | tails                                                   |                                                                         |                                      |                                                                                                    |                                                                                                    |                                               | Home /                                                                            | Case Details / Me  | ntion De     |
| ase Details                                                                                       | 6                                                       |                                                                         |                                      |                                                                                                    |                                                                                                    | Count                                         | tdown: 0 day 2 l                                                                  | nours 25 mi        | inute        |
| Case Number                                                                                       |                                                         | : 7/4-46/21                                                             |                                      |                                                                                                    | Court                                                                                                    |                                               | : Court 7                                                                         |                    |              |
| Application Da                                                                                    | ate                                                     | : 04/01/202                                                             | 21                                   |                                                                                                    | Status                                                                                                    |                                               | : Active                                                                          |                    |              |
| Stage                                                                                             |                                                         | : Pending h                                                             | nearing                              |                                                                                                    | Digital Recordi                                                                                                    | ng System                                     | :                                                                                 |                    |              |
| Director Gene<br>Relation(DGIR                                                                    | eral Indust<br>R) / Ministe                             | rial : BS20/202<br>er                                                   | 20/50600/00020 BTH: 22               | 2.12.2020                                                                                                    | Dismissal Date                                                                                                    | ector                                         | : 26/03/2020                                                                      |                    |              |
| Reference                                                                                         |                                                         |                                                                         |                                      |                                                                                                    | Case Code                                                                                                    |                                               | : 04                                                                              |                    |              |
| Industry Secto                                                                                    | or                                                      | :                                                                       |                                      |                                                                                                    | E-Filing Status                                                                                                    |                                               | : No                                                                              |                    |              |
| lention Det                                                                                       | tails<br>n                                              | Yes                                                                     |                                      | ~                                                                                                    | * Mention Date                                                                                                    | 20/05/202                                     | 24                                                                                | i                  |              |
|                                                                                                   |                                                         |                                                                         |                                      |                                                                                                    |                                                                                                    |                                               |                                                                                   |                    |              |
| • Start Tim<br>• Location                                                                         | ne (                                                    | 15:00<br>Local<br>Outstation                                            |                                      | 0                                                                                                    | • End Time                                                                                                    | 15:30                                         |                                                                                   |                    | 0            |
| • Start Tim<br>• Location<br>Complainant                                                          | ne                                                      | 15:00<br>Local<br>Outstation                                            |                                      | O                                                                                                    | • End Time<br>Respondent                                                                                                    | 15:30                                         |                                                                                   |                    | D            |
| Start Tim     Location Complainant No. Ni                                                         | ame                                                     | 15:00<br>● Local<br>⊃ Outstation                                        |                                      | 0                                                                                                    | • End Time<br>Respondent<br>No. Name                                                                                                    | 15:30                                         |                                                                                   |                    | D            |
| Start Tim     Location Complainant No. Na 1 Ka                                                    | ame<br>arthigesu a                                      | 15:00<br>Local<br>Outstation<br>/I Rethnasamy                           |                                      | 0                                                                                                    | • End Time<br>Respondent<br>No. Name<br>1 Farm                                                                                          | 15:30<br>Resort (Gamb                         | bang) Sdn. Bhd.                                                                   |                    | 0            |
| Start Time     Location Complainant No. Ni 1 Ka Bulk Case                                         | ame                                                     | 15:00<br>Local<br>Outstation<br>VI Rethnasamy                           |                                      | 0                                                                                                    | • End Time<br>Respondent<br>No. Name<br>1 Farm<br>Consolidate Ca                                                                        | 15:30<br>Resort (Gamb                         | bang) Sdn. Bhd.                                                                   |                    | 0            |
| Start Time     Location Complainant No. Na 1 Ka Bulk Case No. Ca                                  | ame<br>arthigesu a                                      | 15:00<br>Local<br>Outstation<br>/I Rethnasamy                           | Complainant                          | 0                                                                                                    | • End Time<br>Respondent<br>No. Name<br>1 Farm<br>Consolidate Ca<br>No. Case                                                            | 15:30<br>Resort (Gamb<br>ise<br>e Number      | bang) Sdn. Bhd.<br>Comple                                                         | inant              | 0            |
| Start Time     Location Complainant No. Na 1 Ka Bulk Case No. Ca                                  | ne                                                      | 15:00<br>Local<br>Outstation<br>/I Rethnasamy<br>r<br>No data availabl  | <b>Complainant</b><br>le in table    | 0                                                                                                    | • End Time<br>Respondent<br>No. Name<br>1 Farm<br>Consolidate Ca<br>No. Cas                                                             | 15:30<br>Resort (Gamb<br>ise<br>e Number      | bang) Sdn. Bhd.<br><b>Compla</b><br>to data available in table                    | sinant             | 0            |
| Start Time     Location Complainant No. Na 1 Ka Bulk Case No. Ca                                  | ame<br>arthigesu a                                      | 15:00<br>Local<br>Outstation<br>/I Rethnasamy<br>r<br>No data availabl  | Complainant<br>le in table<br>Previo | Source State State | • End Time           Respondent           No.         Name           1         Farm           Consolidate Car           No.         Car | 15:30<br>Resort (Gamb<br>ise<br>e Number<br>N | bang) Sdn. Bhd.<br>Compla<br>o data available in table                            | ainant<br>Previous | D            |
| • Start Tim<br>• Location<br>Complainant<br>No. Na<br>1 Ka<br>Bulk Case<br>No. Ca<br>Guest Manage | ame<br>arthigesu a<br>ase Numbe                         | 15:00<br>Local<br>Outstation<br>// Rethnasamy<br>r<br>No data availabl  | Complainant<br>le in table<br>Previe | bus Next                                                                                                    | • End Time<br>Respondent<br>No. Name<br>1 Farm<br>Consolidate Ca<br>No. Cass<br>Mention Link                                            | 15:30<br>Resort (Gamb<br>Ise<br>e Number<br>N | bang) Sdn. Bhd.<br><b>Compla</b><br>to data available in table                    | sinant<br>Previous | Next         |
| • Start Tim<br>• Location<br>Complainant<br>No. Na<br>1 Ka<br>Bulk Case<br>No. Ca<br>Guest Manage | ame<br>arthigesu a<br>ase Number<br>ement               | 15:00<br>Local<br>Outstation<br>//I Rethnasamy<br>r<br>No data availabl | Complainant<br>le in table<br>Previo | bus Next                                                                                                    | End Time      Respondent      No. Nam      1 Farm      Consolidate Ca      No. Cass      Mention Link      Link http://ei               | 15:30<br>Resort (Gamb<br>ise<br>e Number<br>N | oang) Sdn. Bhd.<br>Compla<br>o data available in table<br>g/emp/chat-window?room  | ninant<br>Previous | <b>N</b> ext |
| Start Tim Location Complainant No. Na Bulk Case No. Ca Guest Manage No. Nam                       | ne ()<br>ame ()<br>arthigesu a<br>nse Numbe<br>ement () | 15:00<br>Local<br>Outstation<br>/I Rethnasamy<br>Ir<br>No data availabl | Complainant<br>le in table<br>Previo | Out       Next                                                                                                    | End Time      Respondent      No. Nam      1 Farm      Consolidate Ca      No. Cas      Mention Link      Link http://ei                | 15:30<br>Resort (Gamb<br>ise<br>e Number<br>N | oang) Sdn. Bhd.<br>Compla<br>to data available in table<br>g/emp/chat-window?room | ninant<br>Previous | <b>N</b> ext |

- 2. Skrin 'Share Mention Link' akan dipaparkan.
- 3. Pegawai MPM boleh mengemaskini alamat e-mel dengan menambah e-mel baru atau menghapus e-mel sedia ada.
- Pegawai MPM juga boleh mengemaskini subjek e-mel dan kandungan e-mel kecuali bahagian 'Pautan' dan 'Kod Bilik' (Nota: Masukkan simbol ',' selepas setiap tambahan alamat emel).

5. Klik butang 'Save as PDF' untuk menyimpan notis kandungan emel dan fail akan dimuat turun.

| iare                      |                                                                                                    |
|---------------------------|----------------------------------------------------------------------------------------------------|
| xxxx                      | xxxxx @gmail.com, xxxxxxxxx @gmail.com                                                                                                    |
| NOT                       | TIS PENETAPAN SEBUTAN KES DALAM TALIAN (e-SEBUTAN) MAHKAMAH PERUSAHAAN MALAYSIA                                                                                                    |
| в                         |                                                                                                    |
| 2                         | KES NO: 7/4-46/21                                                                                                    |
|                           | Antara                                                                                                    |
|                           | Karthigesu a/l Rethnasamy                                                                                                    |
|                           | dan                                                                                                    |
|                           | Farm Resort ( <u>Gambang</u> ) <u>Sdn. Bhd</u> .                                                                                                    |
| Dim<br>oleh               | aklumkan bahawa penetapan sebutan kes ini akan <u>diadakan</u> dalam <u>talian</u> (e-Sebutan) pada <b>20/05/2024</b><br>NOR FARRAH DENA BT IBRAHIM, Penolong Pendaftar, Mahkamah Perusahaan, Kuala Lumpur.                                                                                                |
| Sila                      | ambil maklum bahawa semua pihak dikehendaki mematuhi arahan-arahan berikut:                                                                                                    |
|                           | 1. Bagi <u>tujuan</u> e-Sebutan ini, Pemohon <u>tidak</u> perlu <u>menyerahkan</u> notis ini <u>kepada pihak Syarikat</u> .                                                                                                    |
| 2                         | <ol> <li><u>Pihak-pihak tidak</u> perlu <u>hadir untuk</u> sebutan kes secara <u>fizikal</u> di Mahkamah pada <u>tarikh</u> sebutan kes<br/>secara e-Sebutan yang <u>ditetapkan</u>.</li> </ol>                                                                                                    |
| 3                         | <ol> <li>Sesi sebutan e-Sebutan ini <u>hanya</u> perlu <u>dihadiri</u> secara maya <u>oleh</u> Pemohon, <u>Peguam</u> yang <u>mewakil</u><br/>Pemohon dan <u>wakil</u> dari <u>Syarikat serta Peguam</u> yang <u>mewakili Syarikat</u>.</li> </ol>                                                         |
| 2                         | 4. Butiran mengenai sesi e-Sebutan adalah seperti berikut:<br>Tarikh : 20/05/2024<br>Masa : 3:00 PM<br>Pautan : http://eicx.duckdns.org/emp/chat-window?room=jymqg1-716179-049619<br>Kod Bilik : jymgg1-716179-049619                                                                                      |
| Ę                         | 5. Sila akses <u>melalui</u> pautan ( <i>link</i> ) di atas pada masa dan <u>tarikh</u> yang telah <u>ditetapkan. Taipkan</u> nama <u>penuh</u><br>masing-masing <u>serta</u> kata <u>laluan</u> bagi <u>tujuan pengesahan oleh</u> Penolong Pendaftar.                                                    |
| (                         | 6. <u>Semua arahan</u> Mahkamah akan <u>diberikan kepada pihak-pihak sepertimana</u> sesi sebutan secara <u>fizikal</u><br>Pihak-pihak dikehendaki mengambil maklum serta membuat catatan menegenai arahan yang diberikar<br>kerana kesemua mesej akan dipadamkan setelah ianya disahkan oleh semua pihak. |
| 7                         | 7. Jika sesi e-Sebutan gagal dijalankan atas sebab-sebab ketidakhadiran mana-mana pihak, Penolong<br>Pendaftar akan membuat apa-apa arahan sewajarnya atau mengeluarkan notis makluman mengena<br>arahan yang telah dibuat serta tarikh-tarikh yang telah ditetapkan.                                      |
| Bert                      | arikh: 20/05/2024                                                                                                    |
| <b>NOF</b><br>Peno<br>Mah | R FARRAH DENA BT IBRAHIM<br>olong Pendaftar<br>Ikamah Perusahaan Kuala Lumpur                                                                                                    |
|                           |                                                                                                    |

Klik butang 'Send' bagi menghantar notis e-mel dan klik butang 'Confirm' di skrin popup pengesahan.

| Confirmation<br>Are you sure? |         |        |
|-------------------------------|---------|--------|
|                               | CONFIRM | CANCEL |

 Bagi sebutan kes bersama, butang 'Share Link' terdapat di skrin 'Mention Details' pada bahagian 'List of Cases' untuk setiap kes.

| ≡ Home  | e ()    | Eng   | llish                  | ~                              |                                |          |                        |                   | NOF        | R FARRAH DENA BT IBRAI                         | HIM Logou     |
|---------|---------|-------|------------------------|--------------------------------|--------------------------------|----------|------------------------|-------------------|------------|------------------------------------------------|---------------|
| Mentior | n fo    | r Bul | k Case                 |                                |                                |          |                        |                   |            | Home / Search Ment                             | ion / Bulk Ca |
| Mentie  | on [    | Detai | ls                     |                                |                                |          |                        |                   |            |                                                |               |
| * et    | Menti   | on    | Yes                    |                                | ~                              | * Mentic | on Date                | 20/05/2024        | 4          |                                                |               |
| * St    | tart Ti | ime   | 14:00                  |                                | 0                              | • End Ti | me                     | 14:30             |            |                                                | 0             |
| • Lo    | ocatio  | n     | ● Local<br>○ Outstatio | on                             |                                | • Court  |                        | Court 6           |            |                                                | ~             |
|         |         |       |                        |                                |                                |          |                        |                   |            |                                                | _             |
| L       | List of | Cases |                        |                                |                                |          |                        |                   |            |                                                |               |
|         |         |       |                        |                                |                                |          |                        |                   | + Add Case | s 🕼 Update Bulk Info                           |               |
|         |         | No.   | Case<br>Number         | Complainant                    | Respondent                     |          | Stage                  |                   | Status     | Action                                         |               |
|         |         | 1     | 6/4-611/22             | Mohd Faizal Azwan Bin<br>Yusof | Novaris Technolog<br>Sdn. Bhd. | ies (M)  | Pending me<br>manageme | ention/Case<br>nt | Active     | Remove     Share Link                          |               |
|         |         | 2     | 6/4-624/22             | Joelyn Fatima a/p<br>Burnard   | WSC Professional<br>Services   |          | Pending me<br>manageme | ention/Case<br>nt | Active     | <ul><li>Remove</li><li>Share Link</li></ul>    |               |
|         |         | 3     | 6/4-637/22             | Muhammad Azim Bin<br>Ab Rahim  | Aerodyne Geospat<br>Bhd        | tial Sdn | Pending me<br>manageme | ention/Case<br>nt | Active     | <ul> <li>Remove</li> <li>Share Link</li> </ul> |               |
|         |         |       |                        |                                |                                |          |                        |                   |            |                                                |               |

# 1.5 Terima dan Hantar Mesej

**Keterangan**: Proses ini adalah untuk pegawai MPM menyertai sesi esebutan dengan menerima dan menghantar mesej bersama pengguna-pengguna yang lain secara real time.

| E-Industrial Court   | ≡ Home ⊕ English ~                                              |                                                                    | NOR FARRAH DENA BT IBRAHIM Logout |
|----------------------|-----------------------------------------------------------------|--------------------------------------------------------------------|-----------------------------------|
| <b>Q</b> Case Search | Case Search                                                     |                                                                    | Home / Case Search                |
| O Martian            |                                                                 |                                                                    |                                   |
| • Mention            | Case Number                                                     | Court                                                              | Case Code                         |
|                      |                                                                 | Please Select ~                                                    | Please Select ~                   |
| O Appeal <           | Status                                                          | Complainant                                                        | Respondent                        |
|                      | Please Select V                                                 |                                                                    |                                   |
| LIVE                 | Year                                                            | Director General Industrial Relation(DGIR) /<br>Minister Reference | Award Number                      |
|                      | Please Select ~                                                 |                                                                    |                                   |
|                      | IC /Passport Number /Company No / Union<br>No                   |                                                                    |                                   |
|                      | (No IC:781231011217, No Passport:B10102255, Comp<br>No:881109M) |                                                                    |                                   |
|                      |                                                                 | Q Search Reset                                                     |                                   |
|                      | Case Search Result                                              |                                                                    |                                   |
|                      | No. Case Number Complainant                                     | Respondent Award Number                                            | Stage Status Action               |
|                      | L                                                               |                                                                    |                                   |
|                      | Copyright © 2024 E-Industrial Court. All rights reserved.       |                                                                    |                                   |

1. Klik menu 'LIVE: Today's e-Mentions'.

 Skrin popup 'Today's e-Mentions' akan dipaparkan dan bilik-bilik sebutan kes akan disenaraikan mengikut waktu mula sebutan (Nota: e-Sebutan yang telah selesai akan disenaraikan di bawah).

| Today's e-Mentions                                                    |               | NC      | DR FARRAH DENA BT IBRAHIM |
|-----------------------------------------------------------------------|---------------|---------|---------------------------|
| Today 's Mentions                                                     | Conversations | Details |                           |
| 6/4-611/22 + 2 more cases<br>No messages yet.<br>Start Time : 2:00 PM |               |         |                           |
| 7/4-46/21<br>No messages yet.<br>Start Time : 3:00 PM                 |               |         |                           |

 Klik salah satu bilik sebutan dan klik ikon '>' di bahagian 'Details' bagi memaparkan maklumat yang lebih terperinci berkenaan sebutan kes tersebut.

| Today 's Mentions                                      | Conversations                                      | Details                               |                                   |   |
|--------------------------------------------------------|----------------------------------------------------|---------------------------------------|-----------------------------------|---|
| <b>6/4-611/22</b> + 2 more cases<br>No messages yet.   |                                                    | Mention Details                       |                                   |   |
| Start Time : 2:00 PM 7/4-46/21                         |                                                    | Status:<br>Start Date:<br>Start Time: | Pending<br>20-05-2024<br>14:00:00 |   |
| No messages yet.<br>Start Time : 3:00 PM               |                                                    | Case Details                          |                                   | > |
| 7/4-46/21<br>No messages yet.<br>Start Time : 12:00 PM |                                                    | Participants                          |                                   | > |
|                                                        |                                                    | Request                               |                                   | > |
|                                                        | R / U # 6 = =                                      |                                       |                                   |   |
|                                                        | Type a message<br>Chatting has Not Started / Ended |                                       |                                   |   |
|                                                        |                                                    |                                       |                                   |   |
|                                                        | Message Templates Send                             | ►Star                                 | rt Mention                        |   |

 Klik butang 'Start Mention' untuk memulakan sesi e-sebutan dan membenarkan pengguna e-Filing dan guest untuk mula menghantar mesej. (Nota: Pegawai MPM boleh menghantar mesej walaupun belum menekan butang 'Start Mention')

| 6/4-611/22 + 2 more cases<br>No messages yet. |                                                 | Mentic       | n Details                         |                                            |   |
|-----------------------------------------------|-------------------------------------------------|--------------|-----------------------------------|--------------------------------------------|---|
| Start Time : 2:00 PM                          |                                                 | Stat         | us: Per                           | nding                                      |   |
| 7/4-46/21                                     |                                                 | Star         | Date: 20-                         | -05-2024                                   |   |
| No messages yet.                              |                                                 | Star         | Time: 14:                         | .00:00                                     |   |
| Start Time : 3:00 PM                          |                                                 | Case D       | etails                            |                                            |   |
| <b>7/4-46/21</b><br>No messages yet.          |                                                 | Case         | ber Complainant                   | Respondent                                 |   |
| Start Time : 12:00 PM                         |                                                 | 6/4-611/     | Mohd Faizal Azwan<br>22 Bin Yusof | 1 Novaris<br>Technologies (M)<br>Sdn. Bhd. |   |
|                                               |                                                 | 6/4-<br>624/ | Joelyn Fatima a/p<br>22 Burnard   | WSC Professional<br>Services               |   |
|                                               |                                                 | 6/4-<br>637/ | Muhammad Azim<br>2 Bin Ab Rahim   | Aerodyne<br>Geospatial Sdn Bhd             |   |
|                                               | B <i>I</i> <u>U</u> Ø <del>S</del> ≡ ≔          | Partici      | pants                             |                                            |   |
|                                               | Type a message<br>Chatting has Not Started / En | ded .        | ame De                            | esignation Action                          | , |
|                                               |                                                 | 1.1          | or Farrah Dena Bt As<br>yrahim Re | isistant<br>Igistrar                       |   |
|                                               |                                                 | Reque        | it                                |                                            |   |
|                                               | Message Templates                               | Send         | Start Me                          | ntion                                      |   |

5. Klik butang 'Message Templates' untuk menggunakan templat mesej yang telah tersedia dan skrin popup akan dipaparkan.

| Today 's Mentions                                                                        | Conversations                                                                         | Details                                              |
|------------------------------------------------------------------------------------------|---------------------------------------------------------------------------------------|------------------------------------------------------|
| <b>6/4-611/22</b> + 2 more cases<br>Nor Farrah Dena Bt Ibrahim<br>(Assistant Registrar): | Nor Farrah Dena Bt Ibrahim (Assistant Registrar) O 05/20/24, 14:38:54 Delete A Reply  | Mention Details                                      |
| Salam Sejahtera. Sesi                                                                    | Salam Sejahtera. Sesi Sebutan akan bermula sebentar lagi. Harap semua sabar menunggu. | Status: Pending                                      |
| Start Time : 2:00 PM                                                                     |                                                                                       | Start Date: 20-05-2024                               |
| 7/4-46/21                                                                                |                                                                                       | Start Lime: 15:00:00                                 |
| Nor Farrah Dena Bt Ibrahim<br>(Assistant Registrar):                                     |                                                                                       | Case Details                                         |
| Salam Sejantera. Sesi                                                                    |                                                                                       | Case<br>Number Complainant Respondent                |
| Start Time : 3:00 PM                                                                     |                                                                                       | 7/4-46/21 Karthigesu a/l Farm Resort                 |
| 7/4-46/21                                                                                |                                                                                       | Rethnasamy (Gambang) Sdn.<br>Bhd.                    |
| No messages yet.                                                                         |                                                                                       |                                                      |
| Start Time : 12:00 PM                                                                    |                                                                                       | Participants                                         |
|                                                                                          |                                                                                       |                                                      |
|                                                                                          | B I <u>U</u> 8 <del>S</del> ≡ ≡                                                       | # Name Designation Action                            |
|                                                                                          | Type a message                                                                        | 1. Nor Farrah Dena Bt Assistant<br>Ibrahim Registrar |
|                                                                                          | . The a meaniferm                                                                     | 2. Adam COC 👩 📋                                      |
|                                                                                          |                                                                                       |                                                      |
|                                                                                          |                                                                                       | Request                                              |
|                                                                                          |                                                                                       |                                                      |
|                                                                                          | Message Templates Send                                                                |                                                      |
|                                                                                          |                                                                                       |                                                      |

# 6. Pilih mesej dan klik butang 'Use' dan mesej tersebut akan digunakan di ruangan 'Type a message...'.

| Me | essage Templates                                                                                                    | ×      |
|----|----------------------------------------------------------------------------------------------------|--------|
| #  | Messages                                                                                                    | Action |
| 1. | Salam Sejahtera. Sesi Sebutan akan bermula sebentar lagi. Harap semua sabar menunggu.                                                                                  | Use    |
| 2. | Sesi e-Sebutan pada hari ini dibatalkan.                                                                                                    | Use    |
| 3. | Sesi e-Sebutan pada hari ini ditunda ke tarikh XX/XX/2024 Masa : XX:XX am                                                                                              | Use    |
| 4. | Sebutan bermula                                                                                                    | Use    |
| 5. | Sila tunggu sehingga Penolong Pendaftar log masuk.                                                                                                    | Use    |
| 6. | Memandangkan Pihak Yang Menuntut tidak hadir ke sesi e-Sebutan ini, Pihak Yang Menuntut akan dimaklumkan berkenaan arahan Mahkamah<br>melalui surat menyurat Mahkamah. | Use    |
| 7. | Jika anda mempunyai sebarang pertanyaan, sila hubungi Mahkamah pada kadar segera.                                                                                      | Use    |

 Klik ikon 'Pause Mention' sekiranya ingin menghentikan hantaran mesej oleh pengguna e-Filing dan guest untuk sementara waktu. (Nota: Pegawai MPM boleh menghantar mesej walaupun sedang 'Pause Mention')

| Today 's Mentions                                                                                                   |                                                                                                    |                                                                                                    |
|----------------------------------------------------------------------------------------------------|----------------------------------------------------------------------------------------------------|----------------------------------------------------------------------------------------------------|
| <b>6/4-611/22</b> + 2 more cases<br>No messages yet.<br>Start Time : 2:00 PM                                        | Nor Farrah Dena Bt Ibrahim (Assistant Registrar) O 05/20/24, 14:38:53 🗑 Delete 🍫 Reply<br>Salam Sejahtera. Sesi Sebutan akan bermula sebentar lagi. Harap semua sabar menunggu. | Mention Details                                                                                          |
| 7/4-46/21<br>Nor Farrah Dena Bt Ibrahim<br>(Assistant Registrar):<br>Salam Sejahtera . Sesi<br>Start Time : 3:00 PM |                                                                                                    | Start Date:     20-05-2024       Start Time:     15:00:00       Case Details                             |
| 7/4-46/21<br>No messages yet.<br>Start Time : 12:00 PM                                                              |                                                                                                    | Case Complainant Respondent<br>7/4-46/21 Karthigesu a/l Farm Resort<br>Rethnasamy (Gambang) Sdn.<br>Bhd. |
|                                                                                                    | B I U S S I E                                                                                                    | Participants<br>Name Designation Action     Nor Farrah Dena Bt Assistant     Brahim Registrar            |
|                                                                                                    | Type a message                                                                                                    | Request                                                                                                  |
|                                                                                                    | Message Templates Send                                                                                                    |                                                                                                    |

8. Klik ikon 'Resume Mention' untuk memulakan kembali hantaran mesej oleh pengguna e-Filing dan guest.

| Today 's Mentions                                                                        |                                                                                        |                                  |                        |      |
|------------------------------------------------------------------------------------------|----------------------------------------------------------------------------------------|----------------------------------|------------------------|------|
| <b>6/4-611/22</b> + 2 more cases<br>Nor Farrah Dena Bt Ibrahim<br>(Assistant Registrar): | Nor Farrah Dena Bt Ibrahim (Assistant Registrar) 💿 05/20/24, 14:38:54 📱 Delete 🖘 Reply | Mention Details                  |                        |      |
| Salam Sejahtera. Sesi                                                                    | Salam Sejahtera. Sesi Sebutan akan bermula sebentar lagi. Harap semua sabar menunggu.  | Status:                          | Pending                |      |
| Start Time : 2:00 PM                                                                     |                                                                                        | Start Date:                      | 20-05-2024             |      |
| 7/4 46/21                                                                                |                                                                                        | Start Time:                      | 15:00:00               |      |
| Ior Farrah Dena Bt Ibrahim<br>Assistant Registrar):                                      |                                                                                        | Case Details                     |                        | I    |
| alam Sejahtera. Sesi                                                                     |                                                                                        | Case                             |                        |      |
| tart Time : 3:00 PM                                                                      |                                                                                        | Number Complainan                | t Respondent           |      |
| 7/4-46/21                                                                                |                                                                                        | Rethnasamy                       | (Gambang) Sdn.<br>Bhd. |      |
| itart Time : 12:00 PM                                                                    |                                                                                        | Participants                     |                        |      |
|                                                                                          | B I U Ø S ≔ ≔                                                                          | # Name                           | Designation Ac         | tion |
|                                                                                          | Type a message<br>Chatting is Paused for Guests                                        | 1. Nor Farrah Dena Bt<br>Ibrahim | Assistant<br>Registrar |      |
|                                                                                          |                                                                                        | Request                          |                        |      |
|                                                                                          |                                                                                        |                                  | 1                      |      |
|                                                                                          | Message Templates Send                                                                 |                                  |                        |      |

9. Taip mesej di ruangan 'Type a message...' dan klik butang 'Send' atau 'Enter' di papan kekunci untuk menghantar mesej.

| 6/4-611/22 + 2 more cases<br>No messages yet.<br>Start Time : 2:00 PM                                              | Nor Farrah Dena Bt Ibrahim (Assistant Registrar) 🔿 05/20/24,1438:53 🗑 Delete <table-cell> Reply<br/>Salam Sejahtera. Sesi Sebutan akan bermula sebentar lagi. Harap semua sabar menunggu.</table-cell> | Mention Details                                                                                                    |
|----------------------------------------------------------------------------------------------------|----------------------------------------------------------------------------------------------------|----------------------------------------------------------------------------------------------------|
| 7/4-46/21<br>Nor Farrah Dena Bt Ibrahim<br>(Assistant Registrar):<br>Salam Sejahtera. Sesi<br>Start Time : 3:00 PM |                                                                                                    | Start Date: 20-05-2024<br>Start Time: 15:00:00<br>Case Details                                                                   |
| 7/4-46/21<br>No messages yet.<br>Start Time : 12:00 PM                                                             |                                                                                                    | Case<br>Number Complainant Respondent<br>7/4-46/21 Karthigesu a/i Farm Resort<br>Rethnasamy Farm Resort<br>Gambangi Són.<br>Bhd. |
|                                                                                                    |                                                                                                    | Participants                                                                                                    |
|                                                                                                    | B I U Ø S Ⅲ II II<br>Type a message                                                                                                    | Nor Farah Dena Bt Assistant<br>Ibrahim Begistrar Request                                                                         |
|                                                                                                    | Message Templates Send                                                                                                    | Name Designation Action                                                                                                    |

 Klik butang 'Delete' di bahagian 'Conversations' untuk menghapus mesej atau 'Reply' bagi membalas mesej tersebut.

| Today 's Mentions                                                             |                                                                                                    |                                                                                                  |                    |
|-------------------------------------------------------------------------------|----------------------------------------------------------------------------------------------------|--------------------------------------------------------------------------------------------------|--------------------|
| 5 <b>/4-611/22</b> + 2 more cases<br>No messages yet.<br>Start Time : 2:00 PM | Nor Farrah Dena Bt Ibrahim (Assistant Registrar) © 05/20/24, 14:38:53 🗑 Delete 🆘 Reply<br>Salam Selahtera. Sesi Sebutan akan bermula sebentar lagi. Harao semua sabar menunggu. | Mention Details                                                                                  | ļ                  |
| 7/4-46/21<br>Nor Farrah Dena Bt Ibrahim                                       |                                                                                                    | Start Date:         20-05-2024           Start Time:         15:00:00                            |                    |
| Assistant Registrar):<br>Salam Sejahtera. Sesi<br>Start Time : 3:00 PM        |                                                                                                    | Case Details                                                                                     | 1                  |
| 7/4-46/21<br>No messages yet.<br>Start Time : 12:00 PM                        |                                                                                                    | Number Complainant Responde<br>7/4-46/21 Karthigesu a/l Farm Reso<br>Rethnasamy (Gambang<br>Bhd. | nt<br>rt<br>) Sdn. |
|                                                                               |                                                                                                    | Participants  Name Designation                                                                   | Action             |
|                                                                               | B I U B S II II<br>Type a message                                                                                                    | 1. Nor Farrah Dena Bt Assistant<br>Ibrahim Registrar<br>Request                                  |                    |
|                                                                               |                                                                                                    | # Name Designation Ad                                                                            | ction              |
|                                                                               | Message Templates Send                                                                                                    |                                                                                                  |                    |

 Jika ada notifikasi 'xx Request Pending' di bahagian 'Today's e-Mentions', klik ikon '>' di bahagian 'Request' untuk paparan terperinci.

| Today 's Mentions                                                                                                    | Conversations                                                                                                    | Details                                                                                                    |
|----------------------------------------------------------------------------------------------------|----------------------------------------------------------------------------------------------------|----------------------------------------------------------------------------------------------------|
| 6/4-611/22 + 2 more cases<br>Nor Farrah Dena Bt Ibrahim<br>(Assistant Registrar):<br>Salam Sejahtera. Sesi<br>Start Time : 2:00 PM | Nor Farrah Dena Bt Ibrahim (Assistant Registrar) O 05/20/24, 1438-54 Delete A Reply<br>Salam Sejahtera. Sesi Sebutan akan bermula sebentar lagi. Harap semua sabar menunggu. | Status:     Pending       Start Date:     20-05-2024       Start Time:     15:00:00                                                                |
| 7/4-46/21<br>Nor Farrah Dena Bt Ibrahim<br>(Assistant Registrar):<br>Salam Sejahtera. Sesi<br>a Request(s) Peeding                 |                                                                                                    | Case         Complainant         Respondent           7/4-46/21         Karthigssu a/l<br>Rethnasamy         Farm Resort<br>(Gambang) Sdn.<br>Bhd. |
| T/4-46/21<br>No messages yet.<br>Start Time : 12:00 PM                                                                             |                                                                                                    | Participants                                                                                                    |
|                                                                                                    | New guest request(s) to join : 1                                                                                                    | Request  Name Designation Action  ADAM GUEST C X                                                                                                   |
|                                                                                                    | Message Templates Send                                                                                                    |                                                                                                    |

12. Nama pengguna yang perlu kebenaran untuk menyertai sesi esebutan akan dipaparkan dan pegawai MPM klik ikon 'View' untuk melihat maklumat terperinci pengguna tersebut sekiranya pengguna tersebut adalah dalam kategori guest.

| Today 's Mentions                                                                                                    | Conversations                                                                                                    | Details                                                                                                    |
|----------------------------------------------------------------------------------------------------|----------------------------------------------------------------------------------------------------|----------------------------------------------------------------------------------------------------|
| 6/4-611/22 + 2 more cases<br>Nor Farrah Dena Bt Ibrahim<br>(Assistant Registrar):<br>Salam Sejahtera. Sesi<br>Start Time : 2:00 PM | Nor Farrah Dena Bt Ibrahim (Assistant Registrar)       O 05/20/24,1438:54       I Delete       Reply         Salam Sejahtera. Sesi Sebutan akan bermula sebentar lagi. Harap semua sabar menunggu.       Salam Sejahtera.       Salam Sejahtera.       Salam Sejahtera. | Status:     Pending       Start Date:     20-05-2024       Start Time:     15:00:00                                |
| 7/4-46/21<br>Nor Farrah Dena Bt Ibrahim<br>(Assistant Registrar):<br>Salam Sejahtera. Sesi<br>(Request(s) Pending)                 |                                                                                                    | Case<br>Number Complainant Respondent<br>7/4-46/21 Karthigesu a/l Farm Resort<br>Rethnasamy (Gambang) Sdn.<br>Bhd. |
| Start Time : 3:00 PM<br><b>7/4-46/21</b><br>No messages yet.                                                                       |                                                                                                    | Participants                                                                                                    |
| Start Time : 12:00 PM                                                                                                    | New guest request(s) to join : 1                                                                                                    | 1. Nor Farrah Dena Bt Assistant<br>Brahim Registrar                                                                |
|                                                                                                    | B I U O O O I I I I I I I I I I I I I I I                                                                                                    | Name Designation Action     Adam GUEST                                                                             |
|                                                                                                    | Message Templates Send                                                                                                    |                                                                                                    |

| 900101102345            | ADAM           |  |
|-------------------------|----------------|--|
| Relationship            | adam@gmail.com |  |
| 012345678               | Company        |  |
| ADAM & PARTNERS         | Designation    |  |
| Counsel for Complainant |                |  |

 Pegawai MPM perlu memilih untuk klik ikon 'Approve' untuk membenarkan atau 'Decline' untuk tidak membenarkan pengguna menyertai sesi e-sebutan.

| Today 's Mentions                                    | Conversations                                                                          | Details                                              |
|------------------------------------------------------|----------------------------------------------------------------------------------------|------------------------------------------------------|
| 6/4-611/22 + 2 more cases                            |                                                                                        |                                                      |
| Nor Farrah Dena Bt Ibrahim                           | Nor Farrah Dena Bt Ibrahim (Assistant Registrar) © 05/20/24, 14:38:54 🕤 Delete 🛧 Reply | Status: Pending                                      |
| (Assistant Registrar):<br>Salam Seiahtera, Sesi      |                                                                                        | Start Date: 20-05-2024                               |
| outum objanterur obsi                                | Salam Sejahtera. Sesi Sebutan akan bermula sebentar lagi. Harap semua sabar menunggu.  | Start Time: 15:00:00                                 |
| Start Time : 2:00 PM                                 |                                                                                        | Care Dataile                                         |
| 7/4-46/21                                            |                                                                                        | Case Detaits                                         |
| Nor Farrah Dena Bt Ibrahim<br>(Assistant Registrar): |                                                                                        | Case<br>Number Complainant Respondent                |
| Salam Sejahtera. Sesi                                |                                                                                        | 7/4-46/21 Karthigesu a/l Farm Resort                 |
| 1 Request(s) Pending                                 |                                                                                        | Rethnasamy (Gambang) Sdn.<br>Bhd.                    |
| Start Time : 3:00 PM                                 |                                                                                        |                                                      |
|                                                      |                                                                                        | Participants                                         |
| 7/4-46/21                                            |                                                                                        |                                                      |
| No messages yet.                                     |                                                                                        | # Name Designation Action                            |
| Start Time : 12:00 PM                                | 1                                                                                      | 1. Nor Farrah Dena Bt Assistant<br>Ibrahim Registrar |
|                                                      | New guest request(s) to join : 1                                                       | -                                                    |
|                                                      |                                                                                        | Request                                              |
|                                                      | B I U 8 S = =                                                                          |                                                      |
|                                                      |                                                                                        | # Name Designation Action                            |
|                                                      | type a message                                                                         | 1. ADAM GUEST                                        |
|                                                      |                                                                                        |                                                      |
|                                                      | Message Templates Send                                                                 |                                                      |

14. Skrin popup pengesahan akan dipaparkan dan klik butang 'OK'.

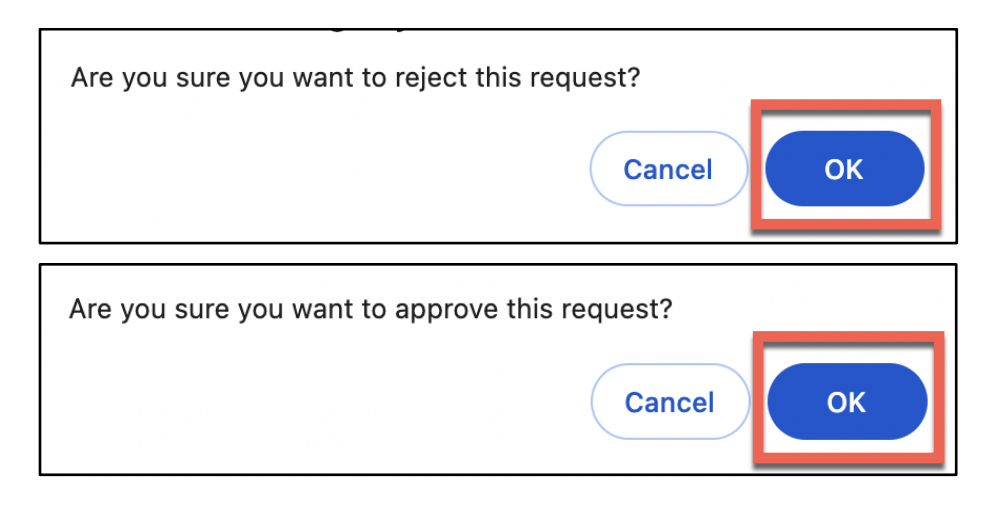

 Sekiranya pegawai MPM ingin mengeluarkan pengguna dari sesi e-sebutan, klik ikon 'Remove'.

| <b>6/4-611/22</b> + 2 more cases<br>Nor Farrah Dena Bt Ibrahim<br>(Assistant Registrar): | Nor Farrah Dena Bt Ibrahim (Assistant Registrar) O 05/20/24, 14:38:54 Delete A Reply  | Mention Details                                    | 1                                         |
|------------------------------------------------------------------------------------------|---------------------------------------------------------------------------------------|----------------------------------------------------|-------------------------------------------|
| Salam Sejahtera. Sesi                                                                    | Salam Sejahtera. Sesi Sebutan akan bermula sebentar lagi. Harap semua sabar menunggu. | Status:                                            | Pending                                   |
| Start Time : 2:00 PM                                                                     |                                                                                       | Start Date:                                        | 20-05-2024                                |
| 7/4-46/21                                                                                |                                                                                       | Start Time:                                        | 15:00:00                                  |
| Nor Farrah Dena Bt Ibrahim<br>(Assistant Registrar):                                     |                                                                                       | Case Details                                       | I                                         |
| Salam Sejahtera. Sesi<br>Start Time : 3:00 PM                                            |                                                                                       | Case<br>Number Complainan                          | 1t Respondent                             |
| 7/4-46/21                                                                                |                                                                                       | 7/4-46/21 Karthigesu a<br>Rethnasamy               | /l Farm Resort<br>r (Gambang) Sdn.<br>Bbd |
| No messages yet.                                                                         |                                                                                       |                                                    | bild.                                     |
| Start Time : 12:00 PM                                                                    |                                                                                       | Participants                                       |                                           |
|                                                                                          |                                                                                       | # Name                                             | Designation Action                        |
|                                                                                          | Type a message                                                                        | <ol> <li>Nor Farrah Dena Bt<br/>Ibrahim</li> </ol> | Assistant<br>Registrar                    |
|                                                                                          | . The a measurement                                                                   | 2. Adam                                            | coc 🔽 🔽                                   |
|                                                                                          |                                                                                       | Request                                            |                                           |
|                                                                                          | Message Templates Send                                                                |                                                    | -                                         |

16. Skrin popup pengesahan akan dipaparkan dan klik butang 'OK'.

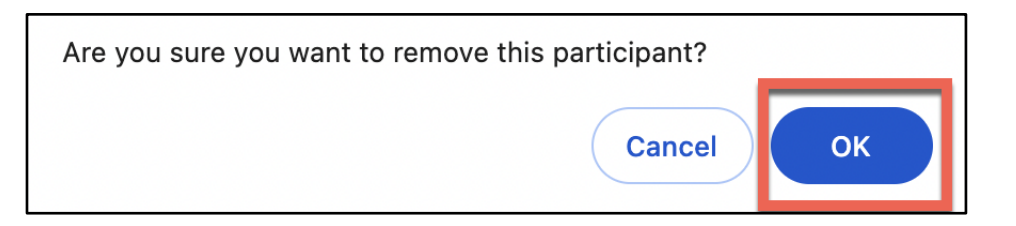

 Pegawai klik ikon 'End Mention' untuk menamatkan sesi e-sebutan dan semua pengguna tidak dibenarkan lagi untuk menghantar mesej.

| Today 's Mentions                                                                                                 |                                                                                                    |                                                                                                    |
|----------------------------------------------------------------------------------------------------|----------------------------------------------------------------------------------------------------|----------------------------------------------------------------------------------------------------|
| 6/4-611/22 + 2 more cases<br>No messages yet.<br>Start Time : 2:00 PM                                             | Nor Farrah Dena Bt Ibrahim (Assistant Registrar) © 05/20/24, 14:38:53 🗑 Delete 🆘 Reply<br>Salam Sejahtera. Sesi Sebutan akan bermula sebentar lagi. Harap semua sabar menunggu. | Mention Details                                                                                                    |
| 7/4-46/21<br>Nor Farrah Dena Bt Ibrahim<br>(Assistant Registrar):<br>Salam Sejahtera. Sesi<br>Start Time : 200 BM |                                                                                                    | Start Date:     20-05-2024       Start Time:     15:00:00       Case Details     Illiant Start Start Sta |
| 7/4-46/21<br>No messages yet.<br>Start Time : 12:00 PM                                                            |                                                                                                    | Case Complainant Respondent<br>7/4-46/21 Karthigesu a/l Farm Resort<br>Rethnasamy (Gambang) Sdn.<br>Bhd.                                                                                                    |
|                                                                                                    | B/USSEE                                                                                                    | Participants                                                                                                    |
|                                                                                                    | type a message                                                                                                    | Request                                                                                                    |
|                                                                                                    | Message Templates Send                                                                                                    |                                                                                                    |

18. Skrin popup pengesahan akan dipaparkan dan klik butang 'OK'.

| Are you sure you want to end the Mention? |    |
|-------------------------------------------|----|
| Cancel                                    | ОК |

### 1.6 Jana dan Cetak Minit Sebutan

**Keterangan**: Proses ini adalah untuk pegawai MPM memapar, menjana dan mencetak transkrip sebutan.

- Bagi sebutan satu kes, klik butang 'Download' di skrin 'Case Details' pada bahagian 'List of Mentions – Minutes' atau klik butang 'Print Minute Paper' di skrin 'Mention Details'.
- 2. Minit Sebutan Kes akan dimuat turun dalam dokumen versi Microsoft Word.

| se Di                                                                                                    | etails                                                                                                    |                                                                                                    |                                                          |                                                          |                                                                          |                                                                       | Home / Case D                                                                                         |
|----------------------------------------------------------------------------------------------------|----------------------------------------------------------------------------------------------------|----------------------------------------------------------------------------------------------------|----------------------------------------------------------|----------------------------------------------------------|--------------------------------------------------------------------------|-----------------------------------------------------------------------|----------------------------------------------------------------------------------------------------|
| Case N                                                                                                    | umber                                                                                                    | : 7/4-46/21                                                                                                    |                                                          |                                                          | Court                                                                    | : Court 7                                                             |                                                                                                    |
| Application Date                                                                                                    |                                                                                                    | : 04/01/2021                                                                                                    |                                                          |                                                          | Status                                                                   | : Active                                                              |                                                                                                    |
| Stage                                                                                                    |                                                                                                    | : Pending hearin                                                                                                    | g                                                        |                                                          | Digital Reco                                                             | ording System :                                                       |                                                                                                    |
| Director General Industrial<br>Relation(DGIR) / Minister<br>Reference                                                                                                    |                                                                                                    | : BS20/2020/50                                                                                                    | 600/00020 BTH: 2                                         | 22.12.2020                                               | Dismissal D<br>JPP Industr                                               | ate : 26/03/2020<br>y Sector :                                        |                                                                                                    |
| Inductr                                                                                                    | nce<br>nce                                                                                                    |                                                                                                    |                                                          |                                                          | Case Code                                                                | : 04                                                                  |                                                                                                    |
| industr                                                                                                    | ysector                                                                                                    |                                                                                                    |                                                          |                                                          | E-Filing Sta                                                             | tus : No                                                              |                                                                                                    |
| Compla                                                                                                    | ainant                                                                                                    |                                                                                                    |                                                          |                                                          | Respondent                                                               | t                                                                     |                                                                                                    |
| No.                                                                                                    | Name                                                                                                    |                                                                                                    |                                                          |                                                          | No. N                                                                    | ame                                                                   |                                                                                                    |
| 1                                                                                                    | Karthigesu a/l F                                                                                                    | Rethnasamy                                                                                                    |                                                          |                                                          | 1 5-                                                                     | arm Resort (Gambang) Sdp. Bbd                                         |                                                                                                    |
| List of I<br>Show                                                                                                    | 10 + entries                                                                                                    |                                                                                                    |                                                          |                                                          |                                                                          |                                                                       |                                                                                                    |
| Show                                                                                                    | 10 ¢ entries<br>Mention Date                                                                                                    | ∿ Start Time                                                                                                    | End Time                                                 | Status                                                   | ∿ Location                                                               | Minutes                                                               |                                                                                                    |
| Show Show 2                                                                                                    | 10 ¢ entries<br>Mention Date<br>20/05/2024                                                                                                    | 1 <b>Start Time</b><br>15:00:00                                                                                                 | End Time<br>15:30:00                                     | Status<br>(Pending)                                      | <b>↑↓</b> Location<br>Local                                              | <b>Minutes</b><br>0 day : 0 hour : 34 minutes                         | Q Details                                                                                             |
| Show Show 2                                                                                                    | 10         entries           Mention Date         20/05/2024           20/05/2024         20/05/2024                                                   | <ul> <li>✓ Start Time</li> <li>15:00:00</li> <li>12:00:00</li> </ul>                                                            | End Time<br>15:30:00<br>12:30:00                         | Status<br>Pending<br>Completed                           | Location     Local     Local                                             | Minutes<br>0 day : 0 hour : 34 minutes                                | Q Details                                                                                             |
| Show Show C                                                                                                    | 10         entries           10         entries           Mention Date         20/05/2024           20/05/2024         23/02/2021                      | IV         Start Time           15:00:00         12:00:00           12:00:00         11:00:00                                   | End Time<br>15:30:00<br>12:30:00<br>11:30:00             | Status<br>Pending<br>Completed<br>Completed              | Location       Local       Local       Local                             | Minutes<br>0 day : 0 hour : 34 minutes                                | Q Details<br>Share Link<br>Q Details<br>Q Details                                                     |
| Show Show C                                                                                                    | 10 <ul> <li>entries</li> </ul> Mention Date             20/05/2024           20/05/2024           23/02/2021           14/01/2021                      | <ul> <li>✔ Start Time</li> <li>15:00:00</li> <li>12:00:00</li> <li>11:00:00</li> <li>09:30:00</li> </ul>                        | End Time<br>15:30:00<br>12:30:00<br>11:30:00<br>10:00:00 | Status<br>Pending<br>Completed<br>Completed<br>Postponed | Image: Local       Local       Local       Local       Local       Local | Minutes<br>0 day : 0 hour : 34 minutes<br>Download<br>Download        | Q Details<br>Share Link<br>Q Details<br>Q Details<br>Q Details                                        |
| Show Showing Showing S | Mention Date           20/05/2024           20/05/2024           23/02/2021           14/01/2021           ng 1 to 4 of 4 entries                      | <ul> <li>✓ Start Time</li> <li>15:00:00</li> <li>12:00:00</li> <li>11:00:00</li> <li>09:30:00</li> </ul>                        | End Time<br>15:30:00<br>12:30:00<br>11:30:00<br>10:00:00 | Status<br>Pending<br>Completed<br>Completed<br>Postponed | Location       Local       Local       Local       Local       Local     | Minutes<br>0 day : 0 hour : 34 minutes<br>Download<br>Download<br>N/A | Q Details<br>Share Link<br>Q Details<br>Q Details<br>Q Details<br>Previous 1 Next                     |
| List of I<br>Show<br>C 2<br>C 2<br>C 2<br>C 2<br>Showir                                                                                                    | 10 <ul> <li>entries</li> </ul> Mention Date         20/05/2024         20/05/2024         23/02/2021         14/01/2021         ng 1 to 4 of 4 entries | I↓         Start Time           15:00:00         12:00:00           12:00:00         11:00:00           09:30:00         100:00 | End Time<br>15:30:00<br>12:30:00<br>11:30:00<br>10:00:00 | Status<br>Pending<br>Completed<br>Completed<br>Postponed | Location     Local     Local     Local     Local     Local               | Minutes<br>0 day : 0 hour : 34 minutes<br>Download<br>Download<br>N/A | Q Details<br>Share Link<br>Q Details<br>Q Details<br>Previous 1 Next<br>slete Mention + Create Mentio |

| antion Details       Control Control C                                                                                                    | And Conception       200 - 400 - 100 - 100 -                                         | Home 🏶 Englis              | i v                            |                 |                              | NOR                         | FARRAH DENA BT IBRAHIM      |
|----------------------------------------------------------------------------------------------------|----------------------------------------------------------------------------------------------------|----------------------------|--------------------------------|-----------------|------------------------------|-----------------------------|-----------------------------|
| Ase Details  See Number : 74-4021 Ase Caster Date : 04040201 See Caster : 04047 See Caster : 04047 See Caster : 04047 See Caster : 0404 See Caster : 0404 See Caster : 040 See Caster : 040 See C                                                                                                    | se Details<br>Determine in and and and and and and and and and an                                                                                                    | ention Details             |                                |                 |                              |                             | Home / Case Details / Menti |
| A set weight of the set of the se                                                                                                    | Autocar   Application Date   Signed Product Autocar   Signed Product Autocar   Diverse Autocard System   Diverse Autocard System  <                                                                                                    | Case Details               |                                |                 |                              |                             |                             |
| Application bale · 04000201<br>Bage · 2.Perform of the implicit of the implicit                                                                                                    | Image: Image:                                | Case Number                | · 7/4-46/21                    |                 | Court                        | · Court 7                   |                             |
| Programment Production banking   Interference SERVICE/DOUCLOBED BETHE 22.22.2020   Interference SERVICE/DOUCLOBED BETHE 22.22.2020   Interference Consolidation Details   Interference Consolidation Details   Interference Consolidation Details   Interference Consolidation Details   Interference Consolidation Details   Interference Service/Details   Interference Service/Details   Interference Service/Details   Interference Service/Details   Interference Service/Details   Interference Service/Details   Interference Service/Details   Interference                                                                                                    | Table of the second of the second            | Application Date           | : 04/01/2021                   |                 | Status                       | : Active                    |                             |
| Diverse for several industrial :: 2502/020000000000 BTH: 22:22:2200<br>JP Industry Sector : :<br>Add Loss Code :: 0:0.4<br>- Fring Status :: 100<br>Mention Datais<br>* extention Ins : 0:0.4<br>- Fring Status :: 100<br>Mention Datais<br>* extention Ins : 0:0.4<br>- Fring Status :: 100<br>Mention Data : 2000:0000<br>* Exter Time : 0:0.4<br>- Fring Status :: 100                                                                                                    | brieffer Seine Hunderful i SEST3020000000002 BTH 2 2 2 2 2 2 2 2 2 2 2 2 2 2 2 2 2 2 2                                                                                                    | Stage                      | : Pending hearing              |                 | Digital Recordin             | ng System :                 |                             |
| Radialized (Dish / Minister<br>Reference<br>Industry Sector :<br>Industry Sector :<br>Case Code<br>:04<br>:Case Code<br>:04<br>:Case Code<br>:04<br>:Case Code<br>:04<br>:05<br>:Case Code<br>:04<br>:05<br>:Case Code<br>:05<br>:Case Code<br>:05<br>:Case Code<br>:Case Code<br>:Case Code<br>:Case Code<br>:Case Code<br>:Case Code<br>:Case Code<br>:Case Code<br>:Case Code<br>:Case Code<br>:Case Code<br>:Case Code<br>:Case Code<br>:Case Code | Mathementer                                                                                                    | Director General Indus     | trial : BS20/2020/50600/000201 | BTH: 22.12.2020 | Dismissal Date               | : 26/03/2020                | )                           |
| Anterenes industry Sector : 24<br>industry Sector : 24<br>E-Filing Status : 20<br>• desticion : 20<br>• desticion : 20<br>• destic                                                                                                    | Antenerses individual Section  Care Code  i 4  E-Filing Status  i 4  E-Filing Status  i  | Relation(DGIR) / Minis     | er                             |                 | JPP Industry Se              | ector :                     |                             |
| Indexty years in the second second se                                                                                                    | Industry Setter I I I I I I I I I I I I I I I I I I I                                                                                                    | Reference                  |                                |                 | Case Code                    | : 04                        |                             |
| Advantion Details                                                                                                    | Autonion i si in i in in in in in in in in in in in                                                                                                    | industry Sector            | :                              |                 | E-Filing Status              | : No                        |                             |
| <ul> <li>Attention base</li> <li>2005/2024</li> <li>200</li> </ul> <ul> <li>Start Time</li> <li>1200</li> <li>Complainant</li> </ul> <ul> <li>Complainant</li> <li>No data available in table</li> </ul> <ul> <li>Complainant</li> <li>No data available in table</li> </ul> <ul> <li>Complainant</li> <li>No data available in table</li> </ul> <ul> <li>Complainant</li> <li>No data available in table</li> </ul> <ul> <li>Complainant</li> <li>No data available in table</li> </ul> <ul> <li>Complainant</li> <li>No data available in table</li> </ul> <ul> <li>Complainant</li> <li>Responder</li> <li>Complainant</li> <li>No data available in table</li> </ul> <ul> <li>Complainant</li> <li>Responder</li> <li>Start Table</li> </ul> <ul> <li>No data available in table</li> </ul> <ul> <li>Complainant</li> <li>Responder</li> <li>Start Table</li> <li>No data available in table</li> </ul> <ul> <li>Complainant</li> <li>Responder</li> <li>Start Table</li> <li>No data available in table</li> </ul> <ul> <li>Complainant</li> <li>Responder</li> <li>Start Table</li> <li>Start Table</li> <li>No data available in table</li> </ul> <ul> <li>Start Image Start Delta BT IBRAMEN</li> <li>Oraplainant</li> <li>Responder</li> <li>Start Image Start Delta BT IBRAMEN</li> <li>Oraplainant</li> <li>Responder</li> <li>Start Image Start Amage Start Image Start Amage Start Image Start Ima</li></ul>                                                                                                    | • Meetendion   • Sant Time   • Dot   • Dot   • Location   • Location                                                                                                    | lention Details            |                                |                 |                              |                             |                             |
| <ul> <li>Start Time 120 • • fur Time 120 • • fur Time 120 • • • fur Time 120 • • • • • • • • • • • • • • • • • • •</li></ul>                                                                                                    | • Start Time 200   • Location     Corpublication     Corpublication     Respondent   No   Name   1   Respondent   No   Case Number   Consolidation Case   No   Consolidation Case   No   Consolidation Case   State   Fale   State   Fa                                                                                                    | * eMention                 | Yes                            | ~               | Mention Date                 | 20/05/2024                  |                             |
| • Localani               Periodializant            No.         Name            1         Karthigezu ajk Rethnasamy            Rota              Consplainant            No.         Consplainant            No.         Consplainant            No.         Consplainant            No.         Consplainant            No.         Consplainant            No.         Consplainant            No.         Consplainant            No.         Consplainant            Particles         Mettion Link             Particles         Mettion Link                    No.         Case available in table </td <td>• Location         Complained:         Name         1       Karthiges and Rethmanamy         Consolidate Case         No       Consolidate Case         No       Consolidate Case         No       Consolidate Case         No       Consolidate Case         No       Consolidate Case         No       Consolidate Case         Consolidate Case       No data available in table         Proviosis       Not         Consolidate Case       Not data available in table         Consolidate Case       Not data available in table         Consolidate Case       Not data available in table         No       Not data available in table       Consolidate Case         Soc Date       Filed       2007/2021         Soc Date       Filed       2007/2021         Soc Date       Filed       2007/2021         Soc Date       Filed       2007/2021         Soc Date       Filed       2007/2021         Soc Date       Filed       2007/2021         Soc Date       Filed       2007/2021         Soc Date       Filed       2007/2021         Soc Date       Filed       2007/2021</td> <td>• Start Time</td> <td>12:00</td> <td>0</td> <td>• End Time</td> <td>12:30</td> <td>0</td>                                                                                                    | • Location         Complained:         Name         1       Karthiges and Rethmanamy         Consolidate Case         No       Consolidate Case         No       Consolidate Case         No       Consolidate Case         No       Consolidate Case         No       Consolidate Case         No       Consolidate Case         Consolidate Case       No data available in table         Proviosis       Not         Consolidate Case       Not data available in table         Consolidate Case       Not data available in table         Consolidate Case       Not data available in table         No       Not data available in table       Consolidate Case         Soc Date       Filed       2007/2021         Soc Date       Filed       2007/2021         Soc Date       Filed       2007/2021         Soc Date       Filed       2007/2021         Soc Date       Filed       2007/2021         Soc Date       Filed       2007/2021         Soc Date       Filed       2007/2021         Soc Date       Filed       2007/2021         Soc Date       Filed       2007/2021                                                                                                    | • Start Time               | 12:00                          | 0               | • End Time                   | 12:30                       | 0                           |
| Constitution         Constitution         No.       Name         1       Karthiges uf Rethnasamy         Buk Case       Complainant         No.       Case Number         Constitution       No.         No.       Case Number         Constitution       Complainant         No.       Case Number         Constitution       No.         No.       Case Number         Constitution       No.         No.       Case Number         Constitution       No.         No.       Case Number         Constitution       No.         Previous       Net         Constitution       Previous         No.       Case Category         No.       Case Category         No.       Case Category         No.       Case Category         No.       Case Category         No.       Case Category         No.       Case Category         No.       Case Category         No.       Case Category         Soco Date       Field         Field       Categories         Neet Mention       Field                                                                                                    | Constraint       Respondent:         No.       Name         1       Karthigesu af Rethasamy         No.       Consolidate Case         No.       Case Number         No.       Case Number         No.       Case Number         No.       Case Number         No.       Case Number         Outstation       Previous         No.       Case Number         Outstation       Previous         No.       Case Number         No.       Case Number         Outstation       Previous         No.       Case Number         Outstation       Previous         No.       Case Number         Outstation       Previous         No.       Mathematic         Interpreter       Not data available in table         No.       Vices and Passafort No.       Outstation         Status       Field       2007/2021         Status       Complainet       Status         Status       Complainet       Status         Complainet       Status       Complainet         Status       Complainet       Status         Status       Complainet                                                                                                    | . Location                 | Local                          |                 |                              |                             |                             |
| Complainant     Respondent       No.     Name       1     Karthigers upf Rechnasamy       BUK Case     Consolidate Case       No.     Case Number       No data available in table     Previow Next       Previow     Next       No.     Case Number       Constitution     Previow Next       No.     Case Number       No.     Case Number       No.     Case Number       No.     Case Number       No.     Case Number       No.     Case Number       Constitution     Next       Previow     Next       Outst Munagement     Mettion Link       Luk     Intripleter, duckting anglights - window/moon-rappert - 748774-78874       No.     Name       Modata available in table       * Before     Not FARBAH DENA BT BRAHIM       Complainant     Sitt Same       Sitt Date     Field       Sitt Date     Field       Sitt Date     Field       Respondent     Sittes       Completed     No       No     Sittus       Completed     Sittus       Completed     No       No     Sittus       Completed     Sittus                                                                                                    | Completant       Name     Name       1     Karthigeu all Rethrasamy       Build Case       No.     Case Number     Completant       No.     Case Number     Completant       No.     Case Number     Completant       No.     Case Number     Completant       No.     Case Number     Completant       No.     Case Number     Completant       No.     Max     Marcia       Completant     Previow       No.     Max     Marcia       Obst     Marcia     Marcia       Completant     No.     Case Number     Completant       No.     Max     Marcia     Marcia       Image: Sele     No.     Case Case     Marcia       State     Previow     No.     Case Sele       State     Previow     No.     Sele       State     Previow     No.     Sele       Next Mention     Preve Sele     No.     Sele       Next Mention     Preve Sele     No.       State     Completed     No.       Next Mention     Preve Sele     No.       State     Completed     No.       Respondent     Sele     No.       State     Completed                                                                                                    |                            | Outstation                     |                 |                              |                             |                             |
| No.       Name         1       Kathigeu af Rehnaamy         Buk       Case         Buk       Canpalainent         No       Case Number         Consolidate Case       Consolidate Case         No       Case Number       Complainent         No       Case Number       Complainent         No       data available in table       Next         Previous       Next       Mention Link         Corest Management       Mention Link       Previous         Inite       Maxe       Mention Link       Inite         Inite       Maxe       Mention Link       Inite         Inite       Mention Link       Inite       Inite         Inite       Mention Link       Inite       Inite         Inite       Mention Link       Inite       Inite         Inite       Mention Link       Inite       Inite         Inite       Mention Link       Inite       Inite         Inite       Mention Link       Inite       Inite         Inite       Mention       Inite       Inite         Sit Date       Filed       22007/2021       Inite         Sitatar       Complainent       <                                                                                                    | No. Name   1 Karthigesu all Rethrasamy     Buk Case   No. Case Number   Complainant   No. data available in table   Previous   No.   Case Number   Complainant   No.   Case Number   Complainant   No.   Case Number   Complainant   No.   Case Number   Complainant   No.   Complainant   No.   No.   Before   No. FABBAH DEMA ET ERRAHM   Status   Complainant   Representative   Sin Date   Field   Sin Date   Field   Sint Case              No.   Status   Completed   Representative   Representative <td>Complainant</td> <td></td> <td></td> <td>Respondent</td> <td></td> <td></td>                                                                                                    | Complainant                |                                |                 | Respondent                   |                             |                             |
| 1       Farm Resort (Camberg) 5ds. Bbd.         Consplainant<br>No data available in table         No data available in table         Consplainant<br>No data available in table         Consplainant<br>No data available in table         Consplainant<br>No data available in table         Mention Link         Mention Link         Mention Link         Mention Link         Mention Colspan="2">Mention Link         Interpreter in<br>Complainant<br>Representative         Sittle Plane Stille in table         No data available in table         Interpreter in<br>Charge         Sittle Plane Field 23/07/2021         Wittenss         Sittle Field 22/07/2021         Not Kittention         Neat Mention         Neat Mention         Neat Mention         Neat Mention         Respondent:<br>BDD Date         Respondent:<br>BDD Date         Neat Mention         Neat Mention         Neat Mention         Neat Mention         No data availabl                                                                                                    | 1       Karthigesu Af, Rethrasamy       1       Farm Resort (Gambang) 5db. Bhd.         Good Consolidate Case         No. data available in table         No. data available in table         Consolidate Case         Consolidate Case         No data available in table         Consolidate Case         Consolidate Case         Consolidate Case         Consolidate Case         Consolidate Case         Consolidate Case         Consolidate Case         Consolidate Case         <td colspan="2</td> <td>No. Name</td> <td></td> <td></td> <td>No. Name</td> <td>3</td> <td></td>                                                                                                    | No. Name                   |                                |                 | No. Name                     | 3                           |                             |
| Birk Case     Consolidate Case       No. Case Number Complainant<br>No data available in table     No. Case Number Complainant<br>No data available in table       Image: Consolidate Case     No. Case Number Complainant<br>No data available in table       Image: Consolidate Case     Manton Link       Image: Consolidate Case     Manton Link       Image: Consolidate Case     Manton Link       Image: Consolidate Case     Manton Link       Image: Consolidate Case     Manton Link       Image: Consolidate Case     Manton Link       Image: Complainant     Image: Complainant       Representative     State Place Case Category       So Date     Filed Image: Complainant       Representative     Place Case Category       So Date     Filed Image: Complainant       Representative     Place Category       So Date     Filed Image: Complainant       Representative     Place Sale Image: Complainant       Representative     Place Sale Image: Complainant       Noat Mantion     Place Sale Image: Category       Noat Manton     Place Sale Image: Complainant       Respondent     Image: Category       Noat Manton     Place Sale Image: Category       Noat Manton     Place Sale Image: Category       Noat Manton     Place Sale Image: Category       Statue     Place Sale Image: Category                                                                                                    | Buk Case No. Case Number Complainant No data available in table Previous Next  CGUEST Management  CGUEST Management  CASE No. Name MyKad / Pasapert No. Guest Category No data available in table  CGUEST Model of table  CGUEST CASE NUMBER  No data available in table  CGUEST CASE NUMBER  No data available in table  CGUEST CASE NUMBER  CGUEST CASE NUMBER  No data available in table  CGUEST CASE NUMBER  CGUEST CASE NUMBER  No data available in table  CGUEST CASE NUMBER  No data available in table  No data available in table  CGUEST CASE NUMBER  No data available in table  CGUEST CASE NUMBER  No data available in table  CGUEST CASE NUMBER  No data available in table  CGUEST CASE NUMBER  No data available in table  CGUEST CASE NUMBER  No data available in table  CGUEST CASE NUMBER  No data available in table  CGUEST CASE NUMBER  No data available in table  CGUEST CASE NUMBER  No data available in table  CGUEST CASE NUMBER  CGUEST CASE NUMBER  No data available in table  CGUEST CASE NUMBER  No data available in table  CGUEST CASE NUMBER  No data available in table  CGUEST CASE NUMBER  No data available in table  CGUEST CASE NUMBER  CGUEST CASE NUMBER  No data available in table  CGUEST CASE NUMBER  CGUEST CASE NUMBER  CGUEST CASE NUMBER  CGUEST CASE NUMBER  No data available in table  CGUEST CASE NUMBER  CGUEST CASE NUMBER  CGUEST C | 1 Karthigesu               | a/l Rethnasamy                 |                 | 1 Farm I                     | Resort (Gambang) Sdn. Bhd.  |                             |
| No. Case Number Complainant   No data available in table Perviou   Perviou Nettion Link     Coest Management     Image: Complainant     Image: Complainant     No.     No.     Mo.     Coest Management     Image: Complainant     Image: Complainant     No.     No.     No.     Mo.     Coest Management     Image: Complainant     Image: Complainant     No.     No.     Mo.     Mo.     Mo.     Mo.     Mo.     Mo.     Mo.     Mo.     Mo.     Mo.     Mo.     Mo.     Mo.     Mo.     Mo.     Mo.     Mo.     Mo.     Mo.     Mo.     Mo.     Mo.        Mo.        Mo. <td>No.       Cases Number       Complainant         No data available in table       Previous       Net         Guest Management      </td> <td>Bulk Case</td> <td></td> <td></td> <td>Consolidate Ca</td> <td>se</td> <td></td>                                                                                                    | No.       Cases Number       Complainant         No data available in table       Previous       Net         Guest Management                                                                                                    | Bulk Case                  |                                |                 | Consolidate Ca               | se                          |                             |
| No data available in table       Perviou       Net         Cuest Management                                                                                                    | No       User tention:       User tention:                                                                                                    | No. Case Num               | er Complainant                 |                 | No. Case                     | e Number                    | Complainant                 |
| Cuest Management     Image Market     Image Market     Image Market     Image Market     Image Market     Image Market     Image Market     Image Market     Image Market     Image Market     Image Markett     Image Markett <td>Note the field       23/07/2021       ✓       Martin       Complement          <ul> <li>Before</li> <li>NOR FARRAH DENA BT (BRAHIM</li> <li>Cample and the available in table</li> <li>So Complement</li> <li>Sint Date</li> <li>Field</li> <li>23/07/2021</li> <li>✓</li> <li>Sint Date</li> <li>Field</li> <li>22/07/2021</li> <li>✓</li> <li>Sint Date</li> <li>Field</li> <li>22/07/2021</li> <li>✓</li> <li>Sint Date</li> <li>Field</li> <li>22/07/2021</li> <li>✓</li> <li>Sint Date</li> <li>Field</li> <li>22/07/2021</li> <li>✓</li> <li>Sint Date</li> <li>Field</li> <li>22/07/2021</li> <li>✓</li> <li>Sint Date</li> <li>Field</li> <li>22/07/2021</li> <li>✓</li> <li>Sint Date</li> <li>Field</li> <li>22/07/2021</li> <li>✓</li> <li>Sint Date</li> <li>Field</li> <li>22/07/2021</li> <li>✓</li> <li>Sint Date</li> <li>Field</li> <li>22/07/2021</li> <li>✓</li> <li>Sint Date</li> <li>Field</li> <li>22/07/2021</li> <li>✓</li> <li>Sint Date</li> <li>Field</li> <li>22/07/2021</li> <li>✓</li> <li>Sint Date</li> <li>Field</li> <li>Sint Sint Complement</li> <li>Sint Sint Complement</li> <li>Sint Sint Complement</li> <li>Sint Sint Complement</li> <li>Sint Sint Complement</li> <li>Sint Sint Complement</li> <li>Sint Sint Sint Complement</li> <li>Sint Sint Sint Sint Sint Complement</li> <li>Sint Sint Sint Sint Sint Sint Sint Sint</li></ul></td> <td>Ho. Ouse Hum</td> <td>No data available in table</td> <td></td> <td>no. Cust</td> <td>No data available</td> <td>in table</td>                                                                                                    | Note the field       23/07/2021       ✓       Martin       Complement <ul> <li>Before</li> <li>NOR FARRAH DENA BT (BRAHIM</li> <li>Cample and the available in table</li> <li>So Complement</li> <li>Sint Date</li> <li>Field</li> <li>23/07/2021</li> <li>✓</li> <li>Sint Date</li> <li>Field</li> <li>22/07/2021</li> <li>✓</li> <li>Sint Date</li> <li>Field</li> <li>22/07/2021</li> <li>✓</li> <li>Sint Date</li> <li>Field</li> <li>22/07/2021</li> <li>✓</li> <li>Sint Date</li> <li>Field</li> <li>22/07/2021</li> <li>✓</li> <li>Sint Date</li> <li>Field</li> <li>22/07/2021</li> <li>✓</li> <li>Sint Date</li> <li>Field</li> <li>22/07/2021</li> <li>✓</li> <li>Sint Date</li> <li>Field</li> <li>22/07/2021</li> <li>✓</li> <li>Sint Date</li> <li>Field</li> <li>22/07/2021</li> <li>✓</li> <li>Sint Date</li> <li>Field</li> <li>22/07/2021</li> <li>✓</li> <li>Sint Date</li> <li>Field</li> <li>22/07/2021</li> <li>✓</li> <li>Sint Date</li> <li>Field</li> <li>22/07/2021</li> <li>✓</li> <li>Sint Date</li> <li>Field</li> <li>Sint Sint Complement</li> <li>Sint Sint Complement</li> <li>Sint Sint Complement</li> <li>Sint Sint Complement</li> <li>Sint Sint Complement</li> <li>Sint Sint Complement</li> <li>Sint Sint Sint Complement</li> <li>Sint Sint Sint Sint Sint Complement</li> <li>Sint Sint Sint Sint Sint Sint Sint Sint</li></ul>                                                                                                    | Ho. Ouse Hum               | No data available in table     |                 | no. Cust                     | No data available           | in table                    |
| Cuest Management       # And Cuest         Interpreter In Completion       Interpreter In Completion         No Mame MyKed / Passport No.       Guest Category         No data available in table       Interpreter In Completion         • Before       NOR FARRAH DENA BT IBRAHIM         Complainant       Representative         Representative       Representative         SOC Date       Filed       23/07/2021         Filed       05/08/2021       Complainant         BOD Date       Filed       22/07/2021         Next Mention       Please Sele       Interpreter         Next Mention       Please Sele       Interpreter         Remarks By<br>AR       Completed       Interpreter                                                                                                    | Clust Management.     Interpreter in     No data available in table     • Before     NOR FARRAH DENA ET IBRAHIN        • Before        • NOR FARRAH DENA ET IBRAHIN        • Before           • NOR FARRAH DENA ET IBRAHIN        • Before              • Nor FARRAH DENA ET IBRAHIN                    • Before   NOR FARRAH DENA ET IBRAHIN                                                                       • Interpreter in   SIT ZALEHA EINTI AKKANG        Begondent   BDD Date    BDD Date   BDD Date   Bota   Remarks By   Interpreter   Remarks By   Remarks By   Remarks By   Remarks By   Remarks By   Remarks By   Remarks By   Remarks By   Remarks By   Remarks By   Remarks By   Rem                                                                                                    |                            |                                | Previous Next   |                              |                             | Previous N                  |
| No data available in table     • Before     NOR FARRAH DENA BT IBRAHIM     • Interpreter in     Complainant   Representative   SOC Date   Filed   23/07/2021   • Complainant   Representative   SIR Date   Filed   05/08/2021   • Respondent   BOD Date   BoD Date   Filed   05/08/2021   • Respondent   BOD Date   Filed   05/08/2021   • Respondent   Date   Filed   05/08/2021   • Respondent   Date   Filed   05/08/2021   • Respondent   Date   Next Mention   Please Sele   Next Mention   Please Sele   Remarks By   Interpreter    Status    Completed   Interpreter                                                                                                    | • Before NOR FARRAH DENA BT IBRAHIM   • Derpierter in STT ZALEHA BINTI AWANG   Complainant Respondent   SOC Date Filed   9 2007/2021 Complainant   Bor 1 2007/2021   STR Date Filed   9 2007/2021 Complainant   Bor 1 Status   Next Mention Pease Sele   Date Image: Sele   Next Mention Pease Sele   Date Image: Sele   Remarks By Image: Sele   Na Image: Sele   Remarks By Image: Sele   Na Image: Sele   Remarks By Image: Sele   Na Image: Sele   Status Completed   Image: Sele Image: Sele   Status Completed   Image: Sele Image: Sele   No Image: Sele   Status Completed   Image: Sele Image: Sele   Image: Sele Image: Sele                                                                                                    | No. Name M                 | yKad / Passport No. Guest      | Category        |                              | cx.duckans.org/emp/cnat-wir | 100W?room=qogix1-716174-78  |
| • Before NOR FARRAH DENA BT IBRAHIM   • Interpreter in   SITI ZALEHA BINTI AWANG   Representative   SOC Date   Filed   05/08/2021   • Respondent   BOD Date   BOD Date   Filed   05/08/2021   • Respondent   BOD Date   Filed   05/08/2021   • Respondent   BOD Date   Filed   05/08/2021   • Respondent   BOD Date   Filed   02/07/2021   • Witness   Status   Completed   Remarks By   Interpreter   Remarks By   Interpreter                                                                                                    | • Before NOR FARRAH DENA BT IBRAHIM   • Dorplainant   Representative   SOC Date   Filed   23/07/2021   • Repondent   BOD Date   Filed   05/08/2021   • Repondent   BOD Date   Filed   05/08/2021   • Repondent   BOD Date   Filed   05/08/2021   • Repondent   BOD Date   Filed   02/07/2021   • Repondent   BOD Date   Filed   02/07/2021   • Repondent   BOD Date   Filed   02/07/2021   • Repondent   BOD Date   Filed   02/07/2021   • Repondent   BOD Date   Filed   02/07/2021   • Repondent   BOD Date   Filed   • Date   Filed   • Date   Filed   • Date   Filed   • Date   Please Sele   • Enarrise By   Interpreter   Remarks By   Interpreter   Remarks By   Interpreter   Remarks By   Interpreter   Plase   Plase   Plase   Plase   Plase   Plase   Plase   Plase   Plase   Plase   Plase   Plase <t< th=""><th></th><th>No data available in table</th><th></th><th></th><th></th><th></th></t<>                                                                                                    |                            | No data available in table     |                 |                              |                             |                             |
| Complainant<br>Representative   SOC Date   Filed   23/07/2021   *   Complainant<br>BOD Date   SIR Date   Filed   05/08/2021   *   Respondent<br>BOD Date   Filed   05/08/2021   *   Respondent<br>BOD Date   Filed   05/08/2021   *   Respondent<br>BOD Date   Filed   02/07/2021   *   Repondent<br>BOD Date   Please Sele   *   Date   Please Sele   *   Hearing Date                                                                                                    | Complainant   Representative   SOC Date   Filed   23/07/2021   Image: Site of the state of the sta                                                                                                    | Before                     | NOR FARRAH DENA BT IBRAH       | HIM ~           | • Interpreter In<br>Charge   | SITI ZALEHA BINTI AWANG     | •                           |
| SOC Date Filed 23j07/2021 Complainant<br>BOD Date   SIR Date Filed 05/08/2021 Respondent<br>BOD Date   Rejoinder Date Filed 22/07/2021 Vitness<br>Statement<br>Date   Next Mention<br>Date Please Sele Hearing Date   Remarks By<br>Interpreter Image: Completed   Status Completed                                                                                                    | SOC Date Filed 23/07/2021 Complainant<br>BOD Date 23/07/2021 X   SIR Date Filed 05/08/2021 X Respondent<br>BOD Date X   Rejoinder Date Filed 22/07/2021 X Y   Next Mention<br>Date Please Sele X Please Sele X   Remarks By<br>Ar                                                                                                    | Complainant<br>Representat | ve                             |                 | Respondent<br>Representative |                             |                             |
| SIR Date Filed 05/08/2021 Respondent<br>BOD Date   Rejoinder Date Filed 22/07/2021 Witness<br>Statement<br>Date   Next Mention<br>Date Please Sele Hearing Date   Remarks By<br>Interpreter Image: Completed   Status Completed                                                                                                    | SIR Date Filed ● 05/08/2021     Rejoinder Date     Filed ● 22/07/2021     Witness<br>Date     Next Mention<br>Date     Please Sele     Hearing Date     Status     Completed     Remarks By<br>AR     Image: Completed     Image: Completed </th <th>SOC Date</th> <th>Filed × 23/07/2021</th> <th></th> <th>Complainant<br/>BOD Date</th> <th>23/07/2021</th> <th><b>ii</b> *</th>                                                                                                    | SOC Date                   | Filed × 23/07/2021             |                 | Complainant<br>BOD Date      | 23/07/2021                  | <b>ii</b> *                 |
| BOD Date   Rejoinder Date   Filed   22/07/2021     Witness   Statement   Date     Hearing Date     Remarks By   Interpreter     Status   Completed     Remarks By   AR                                                                                                    | BOD Date   Rejoinder Date   Filed   22/07/2021     Witness   Statement   Date     Hearing Date     Remarks By   AR     Completed     Image: Completed     Image: Completed    Image: Completed     Image: Completed     Image: Completed     Image: Completed     Image: Completed     Image: Completed     Image: Completed     Image: Completed     Image: Completed     Image: Completed     Image: Completed <th>SIR Date</th> <th>Filed ~ 05/08/2021</th> <th></th> <th>Respondent</th> <th></th> <th>*</th>                                                                                                    | SIR Date                   | Filed ~ 05/08/2021             |                 | Respondent                   |                             | *                           |
| Rejoinder Date Filed 22/07/2021 Witness<br>Statement<br>Date   Next Mention<br>Date Please Sele: Hearing Date   Remarks By<br>interpreter Image: Completed   Status Completed   Remarks By<br>AR                                                                                                    | Rejoinder Date Filed 22/07/2021     Witness Statement   Date     Next Mention   Date     Hearing Date     Remarks By   AR     Completed     Image: Completed     Image: Completed <td></td> <td></td> <td></td> <td>BOD Date</td> <td></td> <td></td>                                                                                                    |                            |                                |                 | BOD Date                     |                             |                             |
| Date     Next Mention   Date     Hearing Date     Hearing Date     Remarks By   AR     Completed                                                                                                    | Date     Next Mention   Date     Remarks By   Interpreter     Status   Completed     Remarks By   AR     Completed     Please Sele     Please Sele     Remarks By   AR     Completed     Please Sele     Please Sele                                                                                                    | Rejoinder Da               | te Filed ~ 22/07/2021          | <b>=</b> ~      | Witness<br>Statement         | Please Sele ~               | <b>*</b>                    |
| Next Mention   Date     Remarks By   Interpreter     Status   Completed     Remarks By                                                                                                    | Next Mention   Date     Remarks By   Interpreter     Status   Completed     Remarks By   AR     Image: Completed     Image: Completed <td></td> <td></td> <td></td> <td>Date</td> <td></td> <td></td>                                                                                                    |                            |                                |                 | Date                         |                             |                             |
| Remarks By<br>Interpreter                                                                                                    | Remarks By   Status   Completed   Remarks By   AR     Image: Completed in the second second sec                                                                                                    | Next Mention<br>Date       | Please Sele                    | -               | Hearing Date                 |                             | -                           |
| Interpreter Status Completed Remarks By AR                                                                                                    | Interpreter Status Completed Remarks By AR Completed Remarks By Reset Print Minute Paper                                                                                                    | Remarks By                 |                                |                 |                              |                             |                             |
| Status Completed ~<br>Remarks By<br>AR                                                                                                    | Status Completed ~<br>Remarks By<br>AR<br>Boxe Reset Print Minute Paper                                                                                                    | Interpreter                |                                |                 |                              |                             |                             |
| Status     Completed       Remarks By<br>AR                                                                                                    | Status Completed  Remarks By AR                                                                                                    |                            |                                | le le           |                              |                             |                             |
| Status Completed ~<br>Remarks By<br>AR                                                                                                    | Status Completed                                                                                                    |                            |                                |                 |                              |                             |                             |
| Remarks By<br>AR                                                                                                    | Remarks By<br>AR                                                                                                    |                            |                                |                 |                              |                             |                             |
| Remarks By<br>AR                                                                                                    | Remarks By<br>AR<br>Save Reset Print Minute Paper                                                                                                    | Status                     | Completed                      | $\sim$          |                              |                             |                             |
|                                                                                                    | Reset Print Minute Paper                                                                                                    | Status                     | Completed                      | ~               |                              |                             |                             |
|                                                                                                    | Reset Print Minute Paper                                                                                                    | Status<br>Remarks By       | Completed                      | ~               |                              |                             |                             |
|                                                                                                    | 🖻 Save Reset 🖨 Print Minute Paper                                                                                                    | Status<br>Remarks By<br>AR | Completed                      | ~               |                              |                             |                             |
|                                                                                                    | 🖬 Save Reset 🖨 Print Minute Paper                                                                                                    | Status<br>Remarks By<br>AR | Completed                      | ~               |                              |                             |                             |

3. Klik butang 'Download Mention Minute to PDF' untuk muat turun minit sebutan mesej dalam versi PDF.

| Mention Minutes                                                                       |  |
|---------------------------------------------------------------------------------------|--|
| Nor Farrah Dena Bt Ibrahim (Assistant Registrar)<br>Time - 20/05/2024 02:38 PM        |  |
| Salam Sejahtera. Sesi Sebutan akan bermula sebentar lagi. Harap semua sabar menunggu. |  |
|                                                                                       |  |
|                                                                                       |  |
|                                                                                       |  |
|                                                                                       |  |
|                                                                                       |  |
|                                                                                       |  |
|                                                                                       |  |
|                                                                                       |  |
|                                                                                       |  |
| Le Download Mention Minute to PDF                                                     |  |
| avriable @ 2024 E. Industrial Court All rights recorded                               |  |

 Bagi sebutan kes bersama, pilih kes dan klik pautan nombor kes di skrin 'Mention for Bulk Case – Mention Details' pada bahagian 'List of Cases'.

| ∃ Home ⊕ English | h ~                                           |                                       |                            | NOF              | R FARRAH DENA BT IBRAHIM                       | Logout      |
|------------------|-----------------------------------------------|---------------------------------------|----------------------------|------------------|------------------------------------------------|-------------|
| Mention for Bulk | Case                                          |                                       |                            |                  | Home / Search Mention                          | / Bulk Case |
| Mention Details  |                                               |                                       |                            |                  |                                                |             |
| * eMention       | Yes                                           | <ul> <li>* Menti</li> </ul>           | ion Date                   | 20/05/2024       |                                                | 1           |
| * Start Time     | 14:00                                         | • End T                               | ime                        | 14:30            | C                                              | •           |
| * Location       | <ul> <li>Local</li> <li>Outstation</li> </ul> | * Court                               | :                          | Court 6          |                                                | ~           |
| List of Cases    | case                                          | Permanent                             | Stage                      | + Add Case       | s 🕼 Update Bulk Info                           |             |
|                  | /4-611/22 Mohd Faizal Azwan Bin<br>Yusof      | Novaris Technologies (M)<br>Sdn. Bhd. | Pending ment               | tion/Case Active | <ul> <li>Remove</li> <li>Share Link</li> </ul> |             |
| 2 6              | /4-624/22 Joelyn Fatima a/p<br>Burnard        | WSC Professional<br>Services          | Pending ment<br>management | tion/Case Active | ■ Remove Share Link                            |             |
| 3 6              | /4-637/22 Muhammad Azim Bin<br>Ab Rahim       | Aerodyne Geospatial Sdn<br>Bhd        | Pending men<br>management  | tion/Case Active | ■ Remove ■ Share Link                          |             |

5. Skrin 'Mention for Bulk Case – Case Details' akan dipaparkan dan klik butang 'Print Minute Paper'.

| entio              | n Details - Bul                              | k Case                      |                 |             |                                                                                   |                 | Home / Search Mer | ntion / E | Bulk Case / Menti | ion De |
|--------------------|----------------------------------------------|-----------------------------|-----------------|-------------|-----------------------------------------------------------------------------------|-----------------|-------------------|-----------|-------------------|--------|
| ase D              | Details                                      |                             |                 |             |                                                                                   |                 |                   |           |                   |        |
| Case N             | lumber                                       | : 6/4-611/22                |                 |             | Court                                                                             |                 | : Court 6         |           |                   |        |
| Applic             | ation Date                                   | : 08/03/2022                |                 |             | Status                                                                            |                 | : Active          |           |                   |        |
| Stage              |                                              | : Pending mention/Cas       | e management    |             | Digital Record                                                                    | ng System       | :                 |           |                   |        |
| Directo<br>Relatio | or General Industrial<br>on(DGIR) / Minister | :<br>BS20/2021/51400/005    | 98 bth. 4.03.20 | 122         | Dismissal Date<br>JPP Industry S                                                  | ector           | : 29/06/2021<br>: |           |                   |        |
| Refere             | nce                                          |                             |                 |             | Case Code                                                                         |                 | : 04              |           |                   |        |
| indust             | ry Sector                                    | :                           |                 |             | E-Filing Status                                                                   | 1               | : No              |           |                   |        |
| Compl              | ainant                                       |                             |                 |             | Respondent                                                                        |                 |                   |           |                   |        |
| No.                | Name                                         |                             |                 |             | No. Nam                                                                           | 9               |                   |           |                   |        |
| 1                  | Mohd Faizal Azwar                            | Bin Yusof                   |                 |             | 1 Nova                                                                            | ris Technologie | es (M) Sdn. Bhd.  |           |                   |        |
|                    | SOC Date :<br>SIR Date<br>Rejoinder Date     | Please Sele × Please Sele × | *               | ×<br>×<br>× | Complainant<br>BOD Date<br>Respondent<br>BOD Date<br>Witness<br>Statement<br>Date | Please Sele     | n V               |           | ×<br>×<br>×       |        |
|                    | Next Mention                                 | Please Sele ~               |                 |             | Hearing Date                                                                      |                 |                   |           |                   |        |
|                    | Date                                         |                             |                 |             |                                                                                   |                 |                   |           |                   |        |
|                    | Remarks By<br>Interpreter                    |                             |                 |             |                                                                                   |                 |                   |           |                   |        |
|                    |                                              |                             |                 | B Save      | Reset 🔒 Print M                                                                   | inute Paper     |                   |           |                   |        |
|                    |                                              |                             |                 |             |                                                                                   |                 |                   |           |                   |        |

- 6. Minit Sebutan Kes akan dimuat turun dalam dokumen versi Microsoft Word.
- 7. Bagi memuat turun minit sebutan mesej, klik butang 'Download Mention Minute to PDF'.

| ≡ н    | ome      | •                | Engli     | sh             | ~                              |                                  |                    |                       |                    | NOR           | FARRAH DENA                                    | BT IBRAHIM    | Logout    |
|--------|----------|------------------|-----------|----------------|--------------------------------|----------------------------------|--------------------|-----------------------|--------------------|---------------|------------------------------------------------|---------------|-----------|
| Ment   | ion      | for              | Bulk      | Case           |                                |                                  |                    |                       |                    |               | Home / Sea                                     | rch Mention / | Bulk Case |
| Mar    |          | - D              | at all    | _              |                                |                                  |                    |                       |                    |               |                                                |               |           |
| wer    |          |                  | etall     | S Vac          |                                |                                  | Monti              | an Data               | 20/05/202          | 4             |                                                | -             |           |
|        | • em     | entio<br>irt Tir | n         | 14:00          |                                | Ŷ                                | • End Ti           | me                    | 14:30              | 4             |                                                | •             |           |
|        | Location |                  | • Local   |                |                                | • Court                          |                    | Court 6               |                    |               |                                                |               |           |
|        | _        |                  |           | () Outstati    | on                             |                                  |                    |                       |                    |               |                                                |               |           |
|        | Li       | st of (          | Cases     |                |                                |                                  |                    |                       |                    |               |                                                |               |           |
|        |          |                  |           |                |                                |                                  |                    |                       |                    | + Add Cases   | s 📝 Update                                     | Bulk Info     |           |
|        |          |                  | No.       | Case<br>Number | Complainant                    | Respondent                       |                    | Stage                 |                    | Status        | Action                                         |               |           |
|        |          |                  | 1         | 6/4-611/22     | Mohd Faizal Azwan Bin<br>Yusof | Novaris Technologie<br>Sdn. Bhd. | es (M)             | Pending m<br>manageme | ention/Case<br>ent | Active        | <ul> <li>Remove</li> <li>Share Link</li> </ul> | c             |           |
|        |          |                  | 2         | 6/4-624/22     | Joelyn Fatima a/p<br>Burnard   | WSC Professional<br>Services     |                    | Pending m<br>manageme | ention/Case<br>ent | Active        | <ul> <li>Remove</li> <li>Share Link</li> </ul> | c -           |           |
|        |          |                  | 3         | 6/4-637/22     | Muhammad Azim Bin<br>Ab Rahim  | Aerodyne Geospatia<br>Bhd        | al Sdn             | Pending m<br>manageme | ention/Case<br>ent | Active        | Remove Share Link                              | c             |           |
|        |          |                  |           |                |                                |                                  |                    |                       |                    |               |                                                |               |           |
|        | Gu       | uest I           | Manage    | ment           |                                |                                  |                    |                       |                    |               |                                                |               |           |
|        |          |                  |           |                |                                | + Add Guest                      |                    |                       |                    |               |                                                |               |           |
|        | '        | No.              | Na        | me C           | Juest Category                 | Action                           |                    |                       |                    |               |                                                |               |           |
|        |          |                  |           | 110 (          |                                |                                  |                    |                       |                    |               |                                                |               |           |
|        | • Bef    | fore             |           | NOR FAF        | RRAH DENA BT IBRAHIM           | ~                                | • Interp<br>Charge | reter in              | SITI ZALE          | HA BINTI AWAN | G                                              | ~             |           |
|        |          |                  |           | Due d'au       |                                |                                  |                    |                       |                    |               |                                                |               |           |
|        | Rem      | us<br>arks I     | By AR     | Pending        |                                |                                  |                    |                       |                    |               |                                                |               |           |
|        |          |                  | ,         |                |                                | le le                            |                    |                       |                    |               |                                                |               |           |
|        |          |                  |           |                |                                |                                  |                    |                       |                    |               |                                                |               |           |
|        |          |                  |           |                |                                | Save                             | Reset              |                       |                    |               |                                                |               |           |
| Mentie | on M     | inute            | s         |                |                                |                                  |                    |                       |                    |               |                                                |               |           |
|        | N        | or Fa            | rrah De   | ana Bt Ibrah   | im (Assistant Registrar        |                                  |                    |                       |                    |               |                                                |               |           |
| Calar  | Tir      | me - 2           | :0/05/20: | 24 02:44 PM    | un hormula cohontar lagi l     | )<br>Haran comus cabor p         |                    |                       |                    |               |                                                |               |           |
| Sala   | in Se    | Jante            | ra. 5651  | Sebutan aka    | in bermula sebentar lagi. I    | narap semua sabar n              | nenungg            | u.                    |                    |               |                                                |               |           |
|        |          |                  |           |                |                                |                                  |                    |                       |                    |               |                                                |               |           |
|        |          |                  |           |                |                                |                                  |                    |                       |                    |               |                                                |               |           |
|        |          |                  |           |                |                                |                                  |                    |                       |                    |               |                                                |               |           |
|        |          |                  |           |                |                                |                                  |                    |                       |                    |               |                                                |               |           |
|        |          |                  |           |                |                                |                                  |                    |                       |                    |               |                                                |               |           |
|        |          |                  |           |                |                                |                                  |                    |                       |                    |               |                                                |               |           |
|        |          |                  |           |                |                                |                                  |                    |                       |                    |               |                                                |               |           |
| de Da  | ownic    | oad M            | ention N  | linute to PDF  |                                |                                  |                    |                       |                    |               |                                                |               |           |

# LAPORAN SEBUTAN

### 1.1 Pilih Jenis Laporan

**Keterangan**: Proses ini adalah untuk pegawai MPM memilih jenis Iaporan mengikut kriteria yang diperlukan.

- 1. Klik menu 'Mention' dan seterusnya 'Reporting'.
- 2. Skrin 'Mention Reporting' akan dipaparkan dan masukkan kriteria yang dikehendaki.

| E-Industrial Court | ≡ Home ● Eng             | lish ~                            |                |                |               | NOR FARRAH DENA BT IBRAHIM | Logout    |
|--------------------|--------------------------|-----------------------------------|----------------|----------------|---------------|----------------------------|-----------|
| Q Case Search      | Mention Report           | ing                               |                |                |               | Home / Mentior             | Reporting |
| Mention ~          |                          |                                   |                |                |               |                            |           |
| 🛍 Dashboard        | From Date                | 20-05-2024                        |                | To Date        | 20-05-2024    |                            |           |
| 🕒 Bulk Case        | Court                    | All Courts                        | Ŷ              | Report Type    | List          | 3                          | -         |
| A Reporting        | Language                 | English                           |                |                |               |                            |           |
| O Appeal <         |                          |                                   |                |                |               |                            |           |
|                    |                          |                                   | 🖪 Generate PDF | Generate Excel | Generate Word | Reset                      |           |
| LIVE               |                          |                                   |                |                |               |                            |           |
|                    |                          |                                   |                |                |               |                            |           |
|                    |                          |                                   |                |                |               |                            |           |
|                    |                          |                                   |                |                |               |                            |           |
|                    |                          |                                   |                |                |               |                            |           |
|                    |                          |                                   |                |                |               |                            |           |
|                    |                          |                                   |                |                |               |                            |           |
|                    | Copyright © 2024 E-Indus | trial Court. All rights reserved. |                |                |               |                            |           |

# 1.2 Jana dan Cetak Laporan

**Keterangan**: Proses ini adalah untuk pegawai MPM menjana dan mencetak laporan sebutan berdasarkan kriteria yang dipilih.

 Pilih versi laporan yang hendak dijana, dan klik butang 'Generate PDF', 'Generate Excel' atau 'Generate Word'.

| E-Industrial Court | ≡ Home ● Eng             | ilish ~                           |              |                |               | NOR FARRAH DENA BT IBRAHIM | Logout      |
|--------------------|--------------------------|-----------------------------------|--------------|----------------|---------------|----------------------------|-------------|
| Q Case Search      | Mention Report           | ling                              |              |                |               | Home / Mentio              | n Reporting |
| O Mention 🗸        |                          |                                   |              |                |               |                            |             |
| 🙆 Dashboard        | From Date                | 20-05-2024                        | =            | To Date        | 20-05-2024    |                            |             |
| ulk Case           | Court                    | All Courts                        | Ŷ            | Report Type    | List          |                            | ~           |
| Reporting          | Language                 | English                           | Ý            |                |               |                            |             |
| O Appeal <         |                          |                                   |              |                |               |                            |             |
|                    |                          |                                   | Generate PDF | Generate Excel | Generate Word | Reset                      |             |
| Today's e-Mentions |                          |                                   | Dec          |                |               | •                          |             |
|                    |                          |                                   |              |                |               |                            |             |
|                    |                          |                                   |              |                |               |                            |             |
|                    |                          |                                   |              |                |               |                            |             |
|                    |                          |                                   |              |                |               |                            |             |
|                    |                          |                                   |              |                |               |                            |             |
|                    |                          |                                   |              |                |               |                            |             |
|                    | Convright @ 2024 E-lodus | trial Court All rights reserved   |              |                |               |                            |             |
| LIVE               | Copyright © 2024 E-Indus | trial Court, All rights reserved. | Generate PDF | Generate Excel | Cenerate Word | Reset                      |             |

2. Skrin popup laporan versi PDF akan dipapar sekiranya dipilih, manakala laporan versi Microsoft Excel dan Microsoft Word akan dimuat turun.

## LIST OF MENTIONS FOR e-INDUSTRIAL COURT

(ALL COURTS)

Date Range : 20-05-2024 To 20-05-2024

Officer Id : farrah

Generated Date : 20-05-2024

Name : NOR FARRAH DENA BT IBRAHIM

| Court   | Case Number                          | Complainant                                           | Respondent                         | Mention Date | Mention<br>Status |
|---------|--------------------------------------|-------------------------------------------------------|------------------------------------|--------------|-------------------|
| Court 6 | 6/4-611/22                           | Mohd Faizal Azwan Bin Yusof                           | Novaris Technologies (M) Sdn. Bhd. | 20-05-2024   | Pending           |
| Court 6 | 6/4-624/22 Joelyn Fatima A/P Burnard |                                                       | Wsc Professional Services          | 20-05-2024   | Pending           |
| Court 6 | 6/4-637/22 Muhammad Azim Bin         |                                                       | Aerodyne Geospatial Sdn Bhd        | 20-05-2024   | Pending           |
| Court 7 | 7/4-73/18                            | Ezral Bin Abdullah                                    | Kartamo Corporation Sdn. Bhd.      | 20-05-2024   | Pending           |
| Court 7 | 7/4-51/02                            | Y. M. Raja Hamidah Bt Raja Idris<br>Dan 8 Perayu Lain | Ablelink Properties (M) Sdn. Bhd.  | 20-05-2024   | Pending           |
| Court 7 | 7/4-52/02                            | Encik Wael Mohamed Mohamed<br>El-Sayed                | Tasputra Perkim                    | 20-05-2024   | Pending           |
| Court 7 | 7/4-46/21                            | Karthigesu A/L Rethnasamy                             | Farm Resort (Gambang) Sdn. Bhd.    | 20-05-2024   | Completed         |
| Court 7 | 7/4-46/21                            | Karthigesu A/L Rethnasamy                             | Farm Resort (Gambang) Sdn. Bhd.    | 20-05-2024   | Pending           |

Page : 1 / 1